## 8. Vkládání dat z Excelu

Origin poskytuje 4 flexibilní způsoby vkládání dat interakce s Excelem:

- 1) Lze importovat data přímo z Excelu do sešitu v Originu,
- 2) Otevřít sešit pracovní plochy v Excelu uvnitř Originu.

Pokud se ale požaduje dokonalý přístup ke všem grafům a analýzám řady výpočtů a funkcí v Originu, je třeba excelovské soubory dat do Originu vložit raději importem.

Je-li třeba ponechat excelovský soubor také pro jiné výpočty v excelu třeba pro jiné kolegy, kteří nepracují s Originem, lze pak bokem otevřít data v excelovském souboru.

### Souhrn:

- 1. Kopírování a vkládání dat z Excelu se zachováním přesnosti dat.
- 2. Import excelovských souborů do sešitu Origin.
- 3. Otevření excelovského souboru v Originu.
- 4. Uložení excelovského souboru s cestou k souboru v Originu.

## 8.1 První způsob tvorby grafu – dragováním obou sloupců dat do plochy grafu

Pokud budeme přesouvat excelovská data na originovský graf, Origin se sám vytvoří předpoklady pro zobrazování v zobrazovacích vzdálenostech:

a) Pokud je prosvícením vybrán pouze jeden sloupec, pak je tento sloupec brán jako Y a data se zobrazují v závislosti na pořadovém čísle a vznikne indexový graf.

b) Pokud bude vybrán víc než jeden sloupec, pak za X se bude brát sloupec umístěný nejvíce vlevo, ostatní sloupce pak budou Y. Data budou vynesena proti X.

c) Pokud je prosvícením označen víc než jeden sloupec nebo celá matice a během přesunu dat se podrží Crtl, pak budou všechna vybraná data označena jako Y. Data se zobrazí opět v závislosti na pořadovém čísle a vznikne indexový graf.

Pro tvorbu grafu přímým přesunem postupujeme takto:

- a) Klikneme na ikonu New Graph , čímž se nám otevře prázdný graf, kde budou pouze osy.
- b) Zmenšíme okno grafu tak, abychom viděli i na excelovská data.
- c) Z dat vybereme první dva sloupce-> pohybujeme pomalu myší na okraj výběru dokud se nezmění na

# nebo na 🕏

- d) Uchytíme pravou hranu výběru a táhneme až do okna grafu.
- e) Jakmile pustíme tlačítko myši, vynese se sloupec B proti sloupci A

**C801**, str. 788, **Szyszkovského rovnice**: **File, Open Excel, Samples, Kompendium, 8Kapitola.xls**, zmenšete excelovské okno na poloviční velikost v pravé části obrazovky, **File, New, Graph,** označit pouze buňky dat obou sloupců C801x, C801y, pak se dotknout levou myší pravé hrany C801y sloupce až vznikne šipkový kříž a táhnout až do prázdného grafu a pustit levou myš. Uprav obrázek kliknutím na jeho osy a čáry a body.

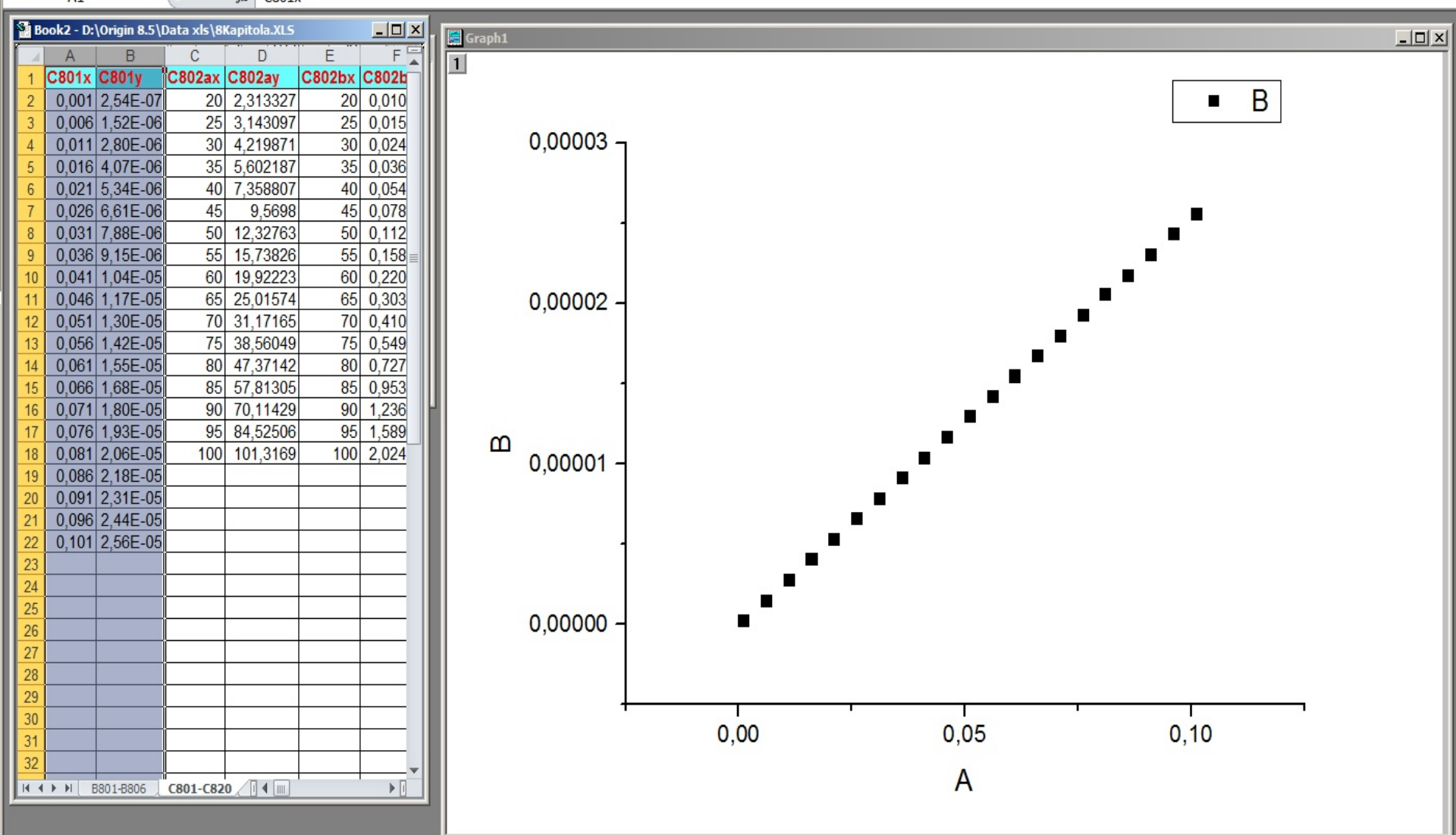

**C802a**, str. 789, **Tenze par na teplotě**: **File, Open Excel, Samples, Kompendium, 8.kapitola**, zmenšete excelovské okno na poloviční velikost v pravé části obrazovky, **File, New, Graph,** označit pouze buňky dat obou sloupců C802ax, C802ay, dotknout se levou myší pravé hrany C802ay sloupce až vznikne šipkový kříž a táhnou až do prázdného grafu a pustit levou myš. Uprav obrázek kliknutím na jeho osy a čáry a body.

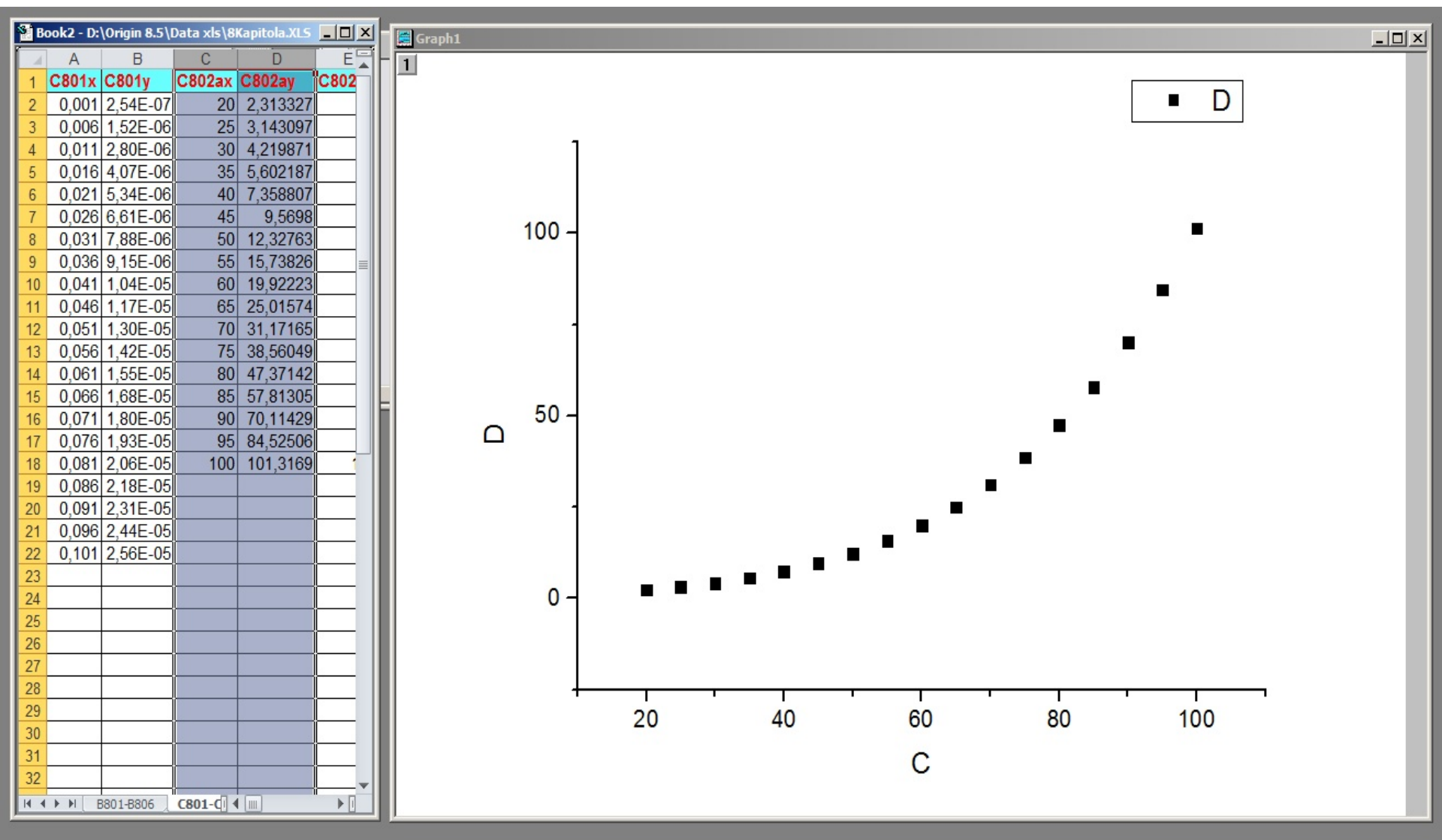

**C804a**, str. 789, **Tenze par na teplotě dle Antoineovy rovnice**: **File, Open Excel, Samples, Kompendium, 8.kapitola**, zmenšete excelovské okno na poloviční velikost v pravé části obrazovky, **File, New, Graph,** označit pouze buňky dat obou sloupců C804ax, C804ay, dotknout se levou myší pravé hrany C804ay sloupce až vznikne šipkový kříž a táhnou až do prázdného grafu a pustit levou myš. Uprav obrázek kliknutím na jeho osy a čáry a body.

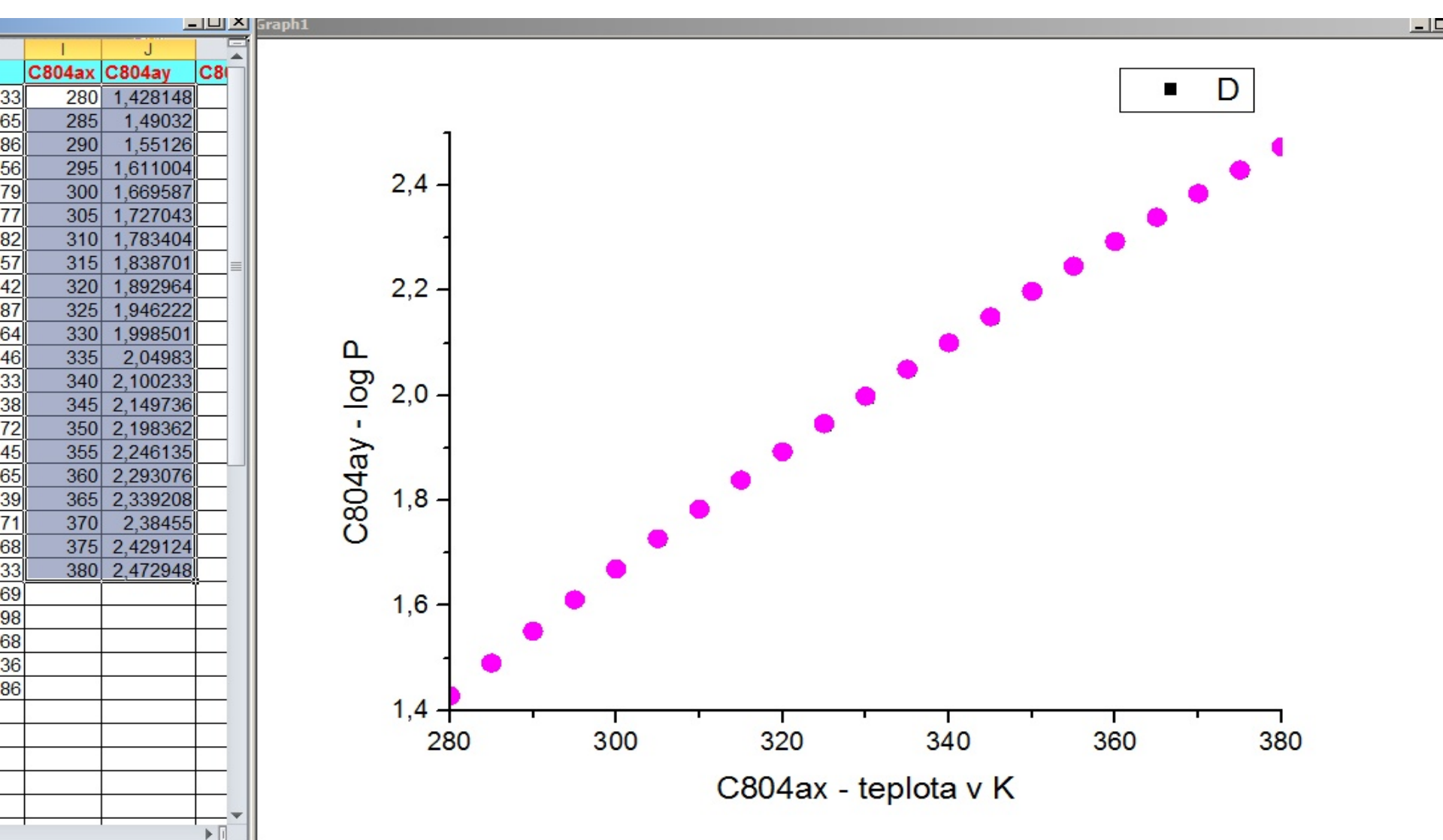

**C818**, str. 798, **Absorbce NOx**: **File, Open Excel, Samples, Kompendium, 8.kapitola,** zmenšete excelovské okno na poloviční velikost v pravé části obrazovky, **File, New, Graph,** označit pouze buňky dat obou sloupců C818x, C818y, dotknout se levou myší pravé hrany C818y sloupce až vznikne šipkový kříž a táhnou až do prázdného grafu a pustit levou myš. Uprav obrázek kliknutím na jeho osy a čáry a body.

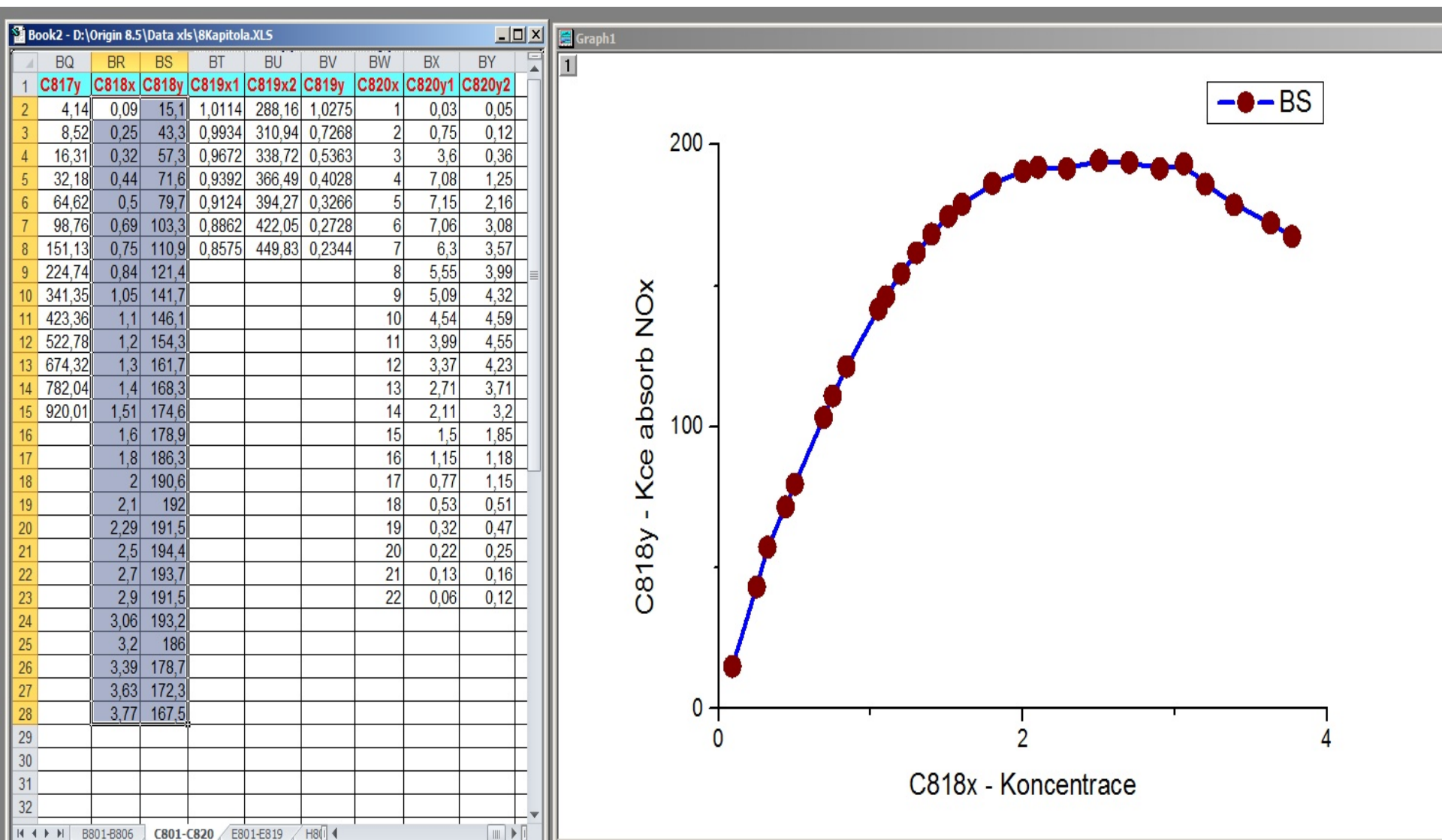

**S813**, str. 815, **Ultrazvuková kalibrace**: **File, Open Excel, Samples, Kompendium, 8.kapitola**, zmenšete excelovské okno na poloviční velikost v pravé části obrazovky, **File, New, Graph,** označit pouze buňky dat obou sloupců S813x, S813y, dotknout se levou myší pravé hrany S813y sloupce až vznikne šipkový kříž a táhnou až do prázdného grafu a pustit levou myš. Uprav obrázek kliknutím na jeho osy a čáry a body.

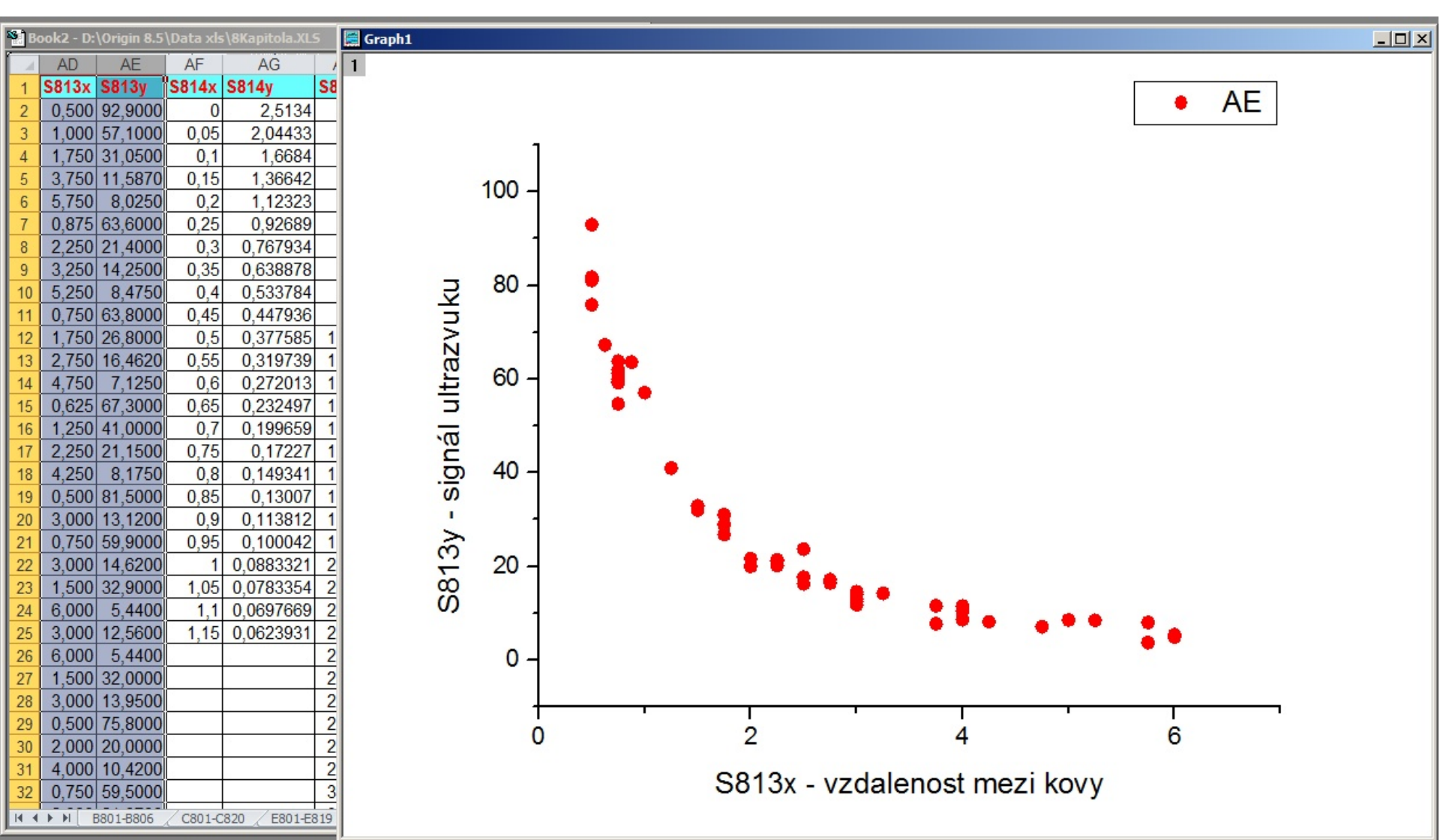

## 8.2 Druhý způsob – překopírování dat z Excelu do Originu

Lze překopírovat oba sloupce dat (x, y) z Excelu do Originu, bez importu nebo bez otevření Excelu a přenést data v zachované původní přesnosti desetinných míst, i když zobrazení desetinných míst v Excelu je jiné, kratší.

### Kroky:

- 1. EXCEL a ORIGIN: Spust'te odděleně oba programy, Excel a Origin.
- 2. **EXCEL:** Zablokujte v Excelu sloupce **B** až **L** a pak klikněte pravým tlačítkem myši a vyvolejte dialog Formát Cells a nastavte počet desetinných míst **Decimal Places** na 2. Nyní bude Excel zobrazovat méně desetinných míst než v něm bylo původně nastaveno.

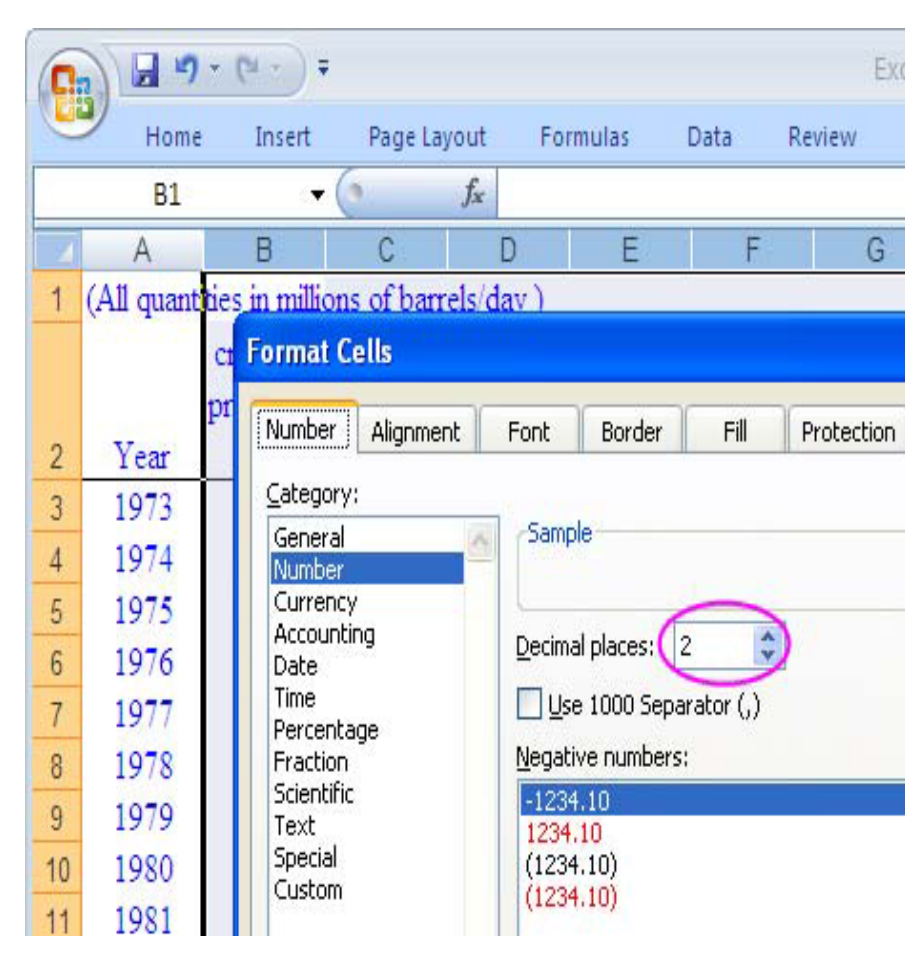

4. EXCEL: Klikněte na levou horní buňku v listu Excelu, abyste zablokovali celý list a pak klikněte pravým tlačítkem myši zvolte příkaz Copy (nebo můžete také použít klávesovou zkratku Ctrl+C) pro překopírování tohoto označeného obsahu.

5. ORIGIN: Přejděte do nového prázdného sešitu pracovní plochy v Originu, umístěte kurzor ve 2. řádku 1. sloupce a proveďte Ctrl+V nebo klikněte pravým tlačítkem myši a zvolte Paste.

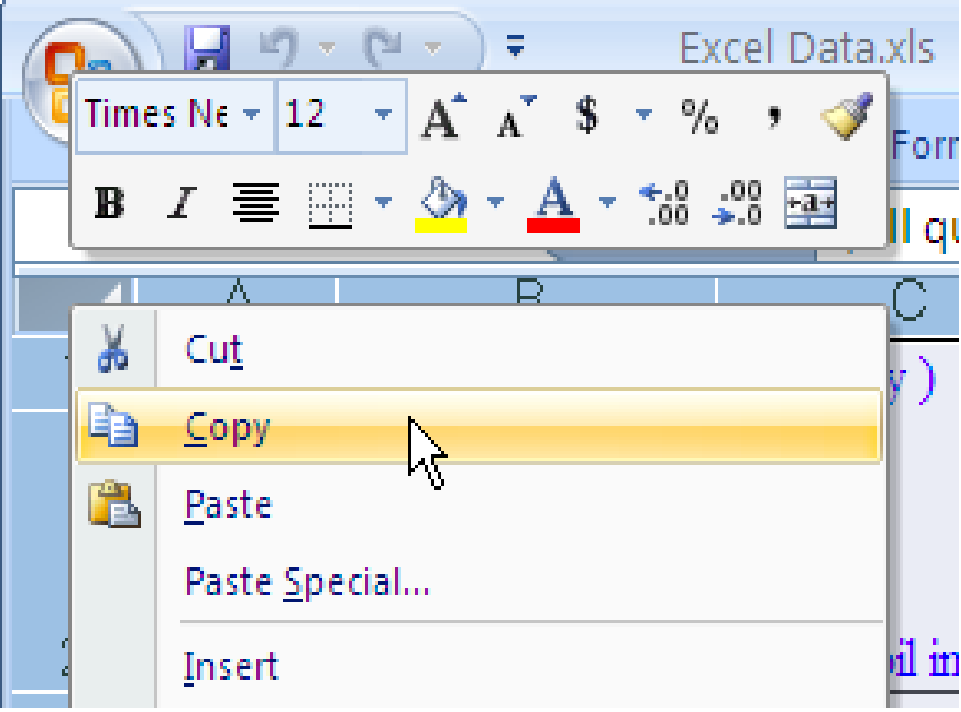

| III Book1 |        |                   |                |
|-----------|--------|-------------------|----------------|
|           | A(X)   | B(Y)              |                |
| Long Name |        |                   |                |
| 1         |        |                   |                |
| 2         |        |                   |                |
| 3         | 🛍 Copy | /                 |                |
| 4         | Copy   | y (full precisior | ז)             |
| 5         | Pash   | e N               | Ctrl + V       |
| б         |        |                   |                |
| 7         | Past   | e Transpose       |                |
| 8         | Past   | e <u>L</u> ink    | Ctrl + Alt + V |

#### **ORIGIN:** a obdržíte takovouto matici dat v Originu:

| Book1       |                    |               |             |           |            |             |           |             |            |            |             |            |      |       |
|-------------|--------------------|---------------|-------------|-----------|------------|-------------|-----------|-------------|------------|------------|-------------|------------|------|-------|
|             | A(X)               | B(Y)          | C(Y)        | D(Y)      | E(Y)       | F(Y)        | G(Y)      | H(Y)        | I(Y)       | J(Y)       | K(Y)        | L(Y)       | M(Y) | N(Y)  |
| Long Name   | Displacement       | Sensor Output |             |           |            |             |           |             |            |            |             |            |      |       |
| Units       | s in millions of t |               |             |           |            |             |           |             |            |            |             |            |      |       |
| Comments    | Year               | Domestic crud | Crude oil i | Petroleum | Total impo | Crude oil e | Petroleum | U.S. petrol | World petr | Net import | U.S. petrol | Transporta |      |       |
| 1           | 1973               | 9,21          | 3,24        | 2,78      | 6,03       | 0           | 0,23      | 17,31       | 56,39      | 0,348      | 0,307       | 0,915      |      |       |
| 2           | 1974               | 8,77          | 3,47        | 2,42      | 5,89       | 0           | 0,22      | 16,65       | 55,91      | 0,354      | 0,298       | 0,937      |      |       |
| 3           | 1975               | 8,37          | 4,1         | 1,75      | 5,85       | 0           | 0,2       | 16,32       | 55,48      | 0,358      | 0,294       | 0,994      |      |       |
| 4           | 1976               | 8,13          | 5,28        | 1,81      | 7,09       | 0           | 0,22      | 17,46       | 58,74      | 0,406      | 0,297       | 1,076      |      |       |
| 5           | 1977               | 8,25          | 6,57        | 2         | 8,57       | 0,05        | 0,19      | 18,43       | 61,63      | 0,465      | 0,299       | 1,102      |      |       |
| 6           | 1978               | 8,71          | 6,2         | 1,8       | 8          | 0,16        | 0,2       | 18,85       | 63,3       | 0,424      | 0,298       | 1,087      |      |       |
| 7           | 1979               | 8,55          | 6,28        | 1,7       | 7,99       | 0,24        | 0,24      | 18,51       | 65,17      | 0,432      | 0,284       | 1,096      |      |       |
| 8           | 1980               | 8,6           | 4,98        | 1,39      | 6,37       | 0,29        | 0,26      | 17,06       | 63,07      | 0,373      | 0,27        | 1,044      |      |       |
| 9           | 1981               | 8,57          | 4,17        | 1,23      | 5,4        | 0,23        | 0,37      | 16,06       | 60,87      | 0,336      | 0,264       | 1,037      |      |       |
| 10          | 1982               | 8,65          | 3,25        | 1,05      | 4,3        | 0,24        | 0,58      | 15,3        | 59,5       | 0,281      | 0,257       | 1,006      |      |       |
| 11          | 1983               | 8,69          | 3,17        | 1,15      | 4,31       | 0,16        | 0,58      | 15,23       | 58,74      | 0,283      | 0,259       | 1,011      |      |       |
| 12          | 1984               | 8,88          | 3,25        | 1,47      | 4,72       | 0,18        | 0,54      | 15,73       | 59,84      | 0,3        | 0,263       | 1,023      |      |       |
| 13          | 1985               | 8,97          | 3           | 1,29      | 4,29       | 0,2         | 0,58      | 15,73       | 60,1       | 0,273      | 0,262       | 1,026      |      |       |
| 14          | 1986               | 8,68          | 4,02        | 1,41      | 5,44       | 0,15        | 0,63      | 16,28       | 61,76      | 0,334      | 0,264       | 1,103      |      |       |
| 15          | 1987               | 8,35          | 4,52        | 1,39      | 5,91       | 0,15        | 0,61      | 16,67       | 63         | 0,355      | 0,265       | 1,181      |      |       |
| 16          | 1988               | 8,14          | 4,95        | 1,63      | 6,59       | 0,16        | 0,66      | 17,28       | 64,82      | 0,381      | 0,267       | 1,254      |      |       |
| 17          | 1989               | 7,61          | 5,7         | 1,5       | 7,2        | 0,14        | 0,72      | 17,33       | 65,92      | 0,415      | 0,263       | 1,357      |      |       |
| 18          | 1990               | 7,36          | 4,79        | 1,38      | 6,17       | 0,11        | 0,75      | 16,99       | 65,99      | 0,421      | 0,257       | 1,4        |      |       |
| 19          | 1991               | 7,42          | 5,67        | 0,96      | 6,63       | 0,12        | 0,89      | 16,71       | 66,58      | 0,397      | 0,251       | 1,366      |      |       |
| 20          | 1992               | 7,17          | 5,99        | 0,94      | 6,94       | 0,09        | 0,86      | 17,03       | 66,74      | 0,408      | 0,255       | 1,437      |      |       |
| 21          | 1993               | 6,85          | 6,69        | 0,93      | 7,62       | 0,1         | 0,9       | 17,24       | 67,04      | 0,442      | 0,257       | 1,531      |      |       |
| 22          | 1994               | 6,66          | 6,96        | 1,09      | 8,05       | 0,1         | 0,84      | 17,72       | 68,31      | 0,454      | 0,259       | 1,619      |      |       |
| 23          | 1995               | 6,56          | 7,13        | 0,75      | 7,88       | 0,1         | 0,86      | 17,73       | 69,38      | 0,444      | 0,256       | 1,671      |      |       |
| 24          | 1996               | 6,47          | 7,37        | 1,05      | 8,42       | 0,11        | 0,87      | 18,23       |            | 0,462      |             | 1,727      |      |       |
| 25          |                    |               |             |           |            |             |           |             |            |            |             |            |      |       |
| 26          |                    |               |             |           |            |             |           |             |            |            |             |            |      |       |
| 27          |                    |               |             |           |            |             |           |             |            |            |             |            |      |       |
| 28          |                    |               |             |           |            |             |           |             |            |            |             |            |      |       |
| 29          |                    |               |             |           |            |             |           |             |            |            |             |            |      |       |
| I → \ Sheet | 1/                 |               |             |           |            |             |           |             |            |            |             |            |      | ►   . |

6. ORIGIN: Čísla se překopírovala do Originu se zachovanou původní přesností (ale skrytou), nikoli jenom na počet dvou zde na obrazovce zobrazených číslic, jak bylo předtím upraveno v Excelu.

7. ORIGIN: V Originu nyní klepněte pravým tlačítkem myši na řádek 1 záhlaví a v otevřené roletce vyberte Set As Comment a vytvoříte na tomto řádku sloupcový komentář v Originu (obrázek vpravo).

| Book1   |       |                                                             |                                           |                |                 |                     |                  | X |
|---------|-------|-------------------------------------------------------------|-------------------------------------------|----------------|-----------------|---------------------|------------------|---|
|         |       | A(X)                                                        | B(Y)                                      | C1(Y)          | C2(Y)           | C3(Y)               | C4(Y)            | 1 |
| Long Na | ame   |                                                             |                                           |                |                 |                     |                  | Ì |
| U       | nits  |                                                             |                                           |                |                 |                     |                  |   |
| Comme   | ents  |                                                             |                                           |                |                 |                     |                  |   |
|         | <br>∦ | Cut                                                         | e in million                              | Ctrl+X         | ≥v)<br>######## | <del>********</del> | <del>*****</del> |   |
|         | Ba    | Copy                                                        |                                           | Ctrl+C         | 2.78            | 6.03                | 0                | ľ |
|         |       | Constitution                                                | a aisia m)                                | Challe Olthe C | 2.42            | 5.89                | 0                | ľ |
|         | -     | Copy (tull pr                                               | ecisionj                                  | Ctrl+Alt+C     | 1.75            | 5.85                | 0                |   |
|         |       | Paste                                                       |                                           | Ctrl+V         | 1.81            | 7.09                | 0                |   |
|         |       | Paste Link                                                  |                                           | Ctrl+Alt+V     | 2               | 8.57                | 0.05             |   |
|         |       |                                                             |                                           |                | 1.8             | 8                   | 0.16             |   |
|         |       | Insert                                                      |                                           |                | 1.7             | 7.99                | 0.24             |   |
|         |       | Delete                                                      |                                           |                | 1.33            | 5.4                 | 0.23             | - |
|         |       | Clear                                                       |                                           | Delete         | 1.05            | 4.3                 | 0.24             | 1 |
|         |       | Demous Link                                                 |                                           |                | 1.15            | 4.31                | 0.16             | ľ |
|         |       | Remove Link                                                 | 2                                         |                | 1.47            | 4.72                | 0.18             |   |
|         |       | Set as Begin                                                |                                           |                | 1.29            | 4.29                | 0.2              |   |
|         |       | Cotoc End                                                   |                                           |                | 1.41            | 5.44                | 0.15             |   |
| ▶ \ Sh  |       | Sec as Eriu                                                 |                                           |                | - 100           |                     | <u>)</u>         | ſ |
|         | Ξ     | Statistics on                                               | Row                                       |                |                 |                     |                  |   |
|         |       | Row Height.                                                 |                                           |                | 1               |                     |                  |   |
|         |       | Hide/Unhide                                                 | Rows                                      | •              |                 |                     |                  |   |
|         |       | Mask                                                        |                                           | ,              |                 |                     |                  |   |
|         |       | Set As Long                                                 | Name                                      |                | 1               |                     |                  |   |
|         |       | Set As Short                                                | Name                                      |                | 1               |                     |                  |   |
|         |       | Set As Units                                                |                                           |                | 1               |                     |                  |   |
|         |       | Set As Comm                                                 | ient                                      |                |                 |                     |                  |   |
|         |       |                                                             |                                           |                |                 |                     |                  |   |
|         |       | Append To C                                                 | omment                                    |                |                 |                     |                  |   |
|         |       | Append To C                                                 | omment<br>ong Name                        |                | 1               |                     |                  |   |
|         |       | Append To C<br>Append To L<br>Set As Param                  | omment<br>ong Name<br>eters               |                |                 |                     |                  |   |
|         |       | Append To C<br>Append To L<br>Set As Param<br>Set As User F | omment<br>ong Name<br>eters<br>Parameters |                |                 |                     |                  |   |

8. **ORIGIN:** Klepněte znovu pravým tlačítkem myši na řádek 1 a vyberte **Set as Long Name** a nastavte ho jako dlouhý název. Pak se řádky 1 a 2 v Excelu stanou názvem listu v Originu.

| Book1     |               |            |             |           | × |
|-----------|---------------|------------|-------------|-----------|---|
|           | A(X)          | B(Y)       | C1(Y)       | C2(Y)     |   |
| Units     |               |            |             |           |   |
| Comments  | (All quantiti |            |             |           |   |
| Long Name | Year          | Domestic c | Crude oil i | Petroleum |   |
| 2         | 1/1/1974      | 8.77       | 3.47        | 2.42      |   |
| 3         | 1/1/1975      | 8.37       | 4.1         | 1.75      |   |
| 4         | 1/1/1976      | 8.13       | 5.28        | 1.81      |   |
| 5         | 1/1/1977      | 8.25       | 6.57        | 2         |   |
| 6         | 1/1/1978      | 8.71       | 6.2         | 1.8       |   |
| 7         | 1/1/1979      | 8.55       | 6.28        | 1.7       | - |
| ▲ ► \ She | et1 /         |            | •           |           |   |

9. ORIGIN: Nyní můžete dvoj-klikem na sloupec 1 otevřít roletku a kliknout dole na volbu Properties a otevře se dialog Column Properties a nastavíte v uzlu Options v okénku Format na Date a dále Display na 2012 a ukončíte OK (proveďte dle obrázku vpravo).

| Column Properties - [Book1    | ]Sheet1!(A)                          |
|-------------------------------|--------------------------------------|
| << Previous Next >>           |                                      |
| Properties Enumerate Labels U | ser Tree                             |
| Short Name                    | A                                    |
| Long Name                     | Year                                 |
| Units                         |                                      |
| Comments                      | (All quantities in millions of barre |
| 🗷 Width                       |                                      |
| 🗆 Options                     |                                      |
| Plot Designation              | × 💌 📃                                |
| Format                        | Date 💌                               |
| Display                       | 2012 💌 🗸                             |
| <                             |                                      |
|                               | Apply Cancel OK                      |

#### **ORIGIN: a** obdržíte matici dat dle obrázku níže:

| A(X)         B(Y)         C(Y)         D(Y)         E(Y)         F(Y)         G(Y)         H(Y)         I(Y)         J(Y)         K(Y)         L(Y)         M(Y)         N(Y)           Comments         Displacementi<br>(Alguanties)         92:1         32:4         2.78         6.03         0         0.22         17.31         56:39         0.348         0.307         0.915         0.915           1         1973         92:1         32:4         2.78         6.03         0         0.22         17.66         55:91         0.348         0.307         0.915         0.915           2         1974         8.77         3.47         2.42         5.89         0         0.22         17.66         55:91         0.348         0.307         0.915         0.937           4         1976         8.37         4.1         1.75         5.68         0         0.22         17.46         58:71         0.298         0.299         1.102         0.937           5         1977         8.25         6.57         2         8:67         0.27         1.94         0.284         1.095         0.299         1.102         0.44         0.438         0.284         0.284         0.284 </th <th>Book1</th> <th></th> <th></th> <th></th> <th></th> <th></th> <th></th> <th></th> <th></th> <th></th> <th></th> <th></th> <th></th> <th></th> <th>, 🗆 🖻</th> <th>٢.</th> | Book1     |                   |               |      |      |      |      |      |       |       |       |       |       |      | , 🗆 🖻    | ٢. |
|----------------------------------------------------------------------------------------------------|-----------|-------------------|---------------|------|------|------|------|------|-------|-------|-------|-------|-------|------|----------|----|
| Comments<br>Long Name         Displacements<br>(All quantities)         Sensor Output         Comments         Sensor Output           1         1973         9.21         3.24         2.78         6.03         0         0.23         17.31         56.39         0.348         0.307         0.915           2         1974         8.77         3.47         2.42         5.89         0         0.22         16.65         55.91         0.354         0.298         0.937           4         1976         8.37         4.1         1.75         5.85         0.22         17.46         58.74         0.406         0.297         1.076           5         1977         8.25         6.57         2         8.57         0.05         0.19         18.43         61.63         0.446         0.299         1.007           6         1978         8.55         6.28         1.77         7.99         0.24         0.24         18.86         63.31         0.424         0.298         1.007           7         1978         8.55         6.28         1.7         7.99         0.24         0.26         17.66         63.07         0.336         0.247         1.044         0.263         1.037                                                                                                    |           | A(X)              | B(Y)          | C(Y) | D(Y) | E(Y) | F(Y) | G(Y) | H(Y)  | I(Y)  | J(Y)  | K(Y)  | L(Y)  | M(Y) | N(Y)     | -  |
| Long Name         Call quantities         2         2         6.03         0         0.23         17.31         56.39         0.348         0.307         0.915           2         1974         8.77         3.47         2.42         5.89         0         0.22         16.65         55.91         0.354         0.296         0.937           3         1975         8.37         4.1         1.75         5.85         0         0.22         15.65         55.91         0.354         0.298         0.9937           4         1976         8.13         5.26         0.746         58.74         0.406         0.229         1.976           6         1977         8.25         6.57         2         8.57         0.05         0.19         18.43         61.33         0.424         0.298         1.006           6         1977         8.55         6.28         1.7         7.99         0.24         18.85         65.17         0.432         0.284         1.006           8         1980         8.67         4.17         1.23         5.4         0.23         0.33         1.042         0.284         1.037           10         1982         8.65                                                                                                    | Comments  | Displacement      | Sensor Output |      |      |      |      |      |       |       |       |       |       |      |          |    |
| 1         1973         9.21         3.24         2.78         6.03         0         0.23         17.31         56.39         0.348         0.307         0.915           2         1974         8.77         3.47         2.42         5.89         0         0.22         16.65         55.91         0.358         0.298         0.994           4         1976         8.37         4.1         1.75         5.85         0         0.22         17.46         58.74         0.406         0.299         1.006           5         1977         8.25         6.57         2         8.57         0.05         0.19         18.43         61.63         0.426         0.299         1.102           6         1978         8.71         6.2         1.8         8         0.16         0.21         18.85         61.33         0.424         0.299         1.012           6         1978         8.57         4.17         7.99         0.24         0.24         18.45         63.37         0.373         0.27         1.044           9         1931         8.57         4.17         1.23         5.4         0.23         0.28         1.027         0.284         1.03                                                                                                    | Long Name | (All quantities i |               |      |      |      |      |      |       |       |       |       |       |      |          |    |
| 2         1974         8.77         3.47         2.42         5.89         0         0.22         16.65         25.51         0.354         0.294         0.937           3         1975         8.37         4.1         17.5         5.85         0         0.22         17.46         56.74         0.406         0.297         1.076           4         1976         8.13         5.28         1.81         7.09         0         0.22         17.46         56.74         0.406         0.297         1.076           5         1977         8.25         6.57         2         8.57         0.05         0.19         18.43         61.63         0.424         0.298         1.087           6         1978         8.71         6.2         1.8         8         0.16         0.22         1.86         6.33         0.424         0.298         1.087           8         1980         8.6         4.98         1.39         6.37         0.432         0.284         1.087           9         1981         8.57         4.17         1.23         5.4         0.23         0.37         0.271         0.283         0.287         1.044           9                                                                                                    | 1         | 1973              | 9,21          | 3,24 | 2,78 | 6,03 | 0    | 0,23 | 17,31 | 56,39 | 0,348 | 0,307 | 0,915 |      |          |    |
| 3         1975         8.37         4.1         1.75         5.85         0         0.2         13.22         55.48         0.358         0.294         0.994           4         1976         8.13         5.28         1.81         7.09         0         0.22         17.4         58.48         0.066         0.299         1.102           6         1978         8.71         6.2         1.8         8         0.16         0.2         18.83         61.63         0.465         0.299         1.102           6         1978         8.55         6.28         1.7         7.99         0.24         0.24         18.85         63.3         0.424         0.299         1.087           7         1979         8.55         4.8         0.39         6.37         0.29         0.26         17.06         60.307         0.373         0.27         1.044           9         1981         8.57         4.17         1.23         5.4         0.23         0.37         1.025           10         1992         8.65         3.25         1.05         4.31         0.16         0.58         15.23         59.44         0.33         0.225         1.011 <t< td=""><th>2</th><td>1974</td><td>8,77</td><td>3,47</td><td>2,42</td><td>5,89</td><td>0</td><td>0,22</td><td>16,65</td><td>55,91</td><td>0,354</td><td>0,298</td><td>0,937</td><td></td><td></td><td></td></t<>       | 2         | 1974              | 8,77          | 3,47 | 2,42 | 5,89 | 0    | 0,22 | 16,65 | 55,91 | 0,354 | 0,298 | 0,937 |      |          |    |
| 4         1976         8,13         5,28         1,81         7,09         0         0,22         17,46         58,74         0,066         0,299         1,076           5         1977         8,25         6,67         2         8,57         0,05         0,19         18,43         61,63         0,465         0,299         1,102           6         1978         8,71         6,2         1,8         8         0,16         0,2         18,45         63,33         0.424         0,299         1,087           7         1979         8,55         6,28         1,7         7,99         0,24         0,24         18,51         66,517         0,432         0,284         1,096           8         1980         8,6         4,98         1,39         6,37         0,23         0,37         16,06         60,87         0,336         0,264         1,037           10         1982         8,65         3,25         1,47         4,72         0,18         0,54         15,3         59,74         0,283         0,262         1,026           11         1938         8,69         3,17         1,15         4,31         0,16         0,58         15,3 <t< td=""><th>3</th><td>1975</td><td>8,37</td><td>4,1</td><td>1,75</td><td>5,85</td><td>0</td><td>0,2</td><td>16,32</td><td>55,48</td><td>0,358</td><td>0,294</td><td>0,994</td><td></td><td></td><td></td></t<>   | 3         | 1975              | 8,37          | 4,1  | 1,75 | 5,85 | 0    | 0,2  | 16,32 | 55,48 | 0,358 | 0,294 | 0,994 |      |          |    |
| 5         1977         8,25         6,57         2         8,57         0,05         0,19         18,43         61,63         0,424         0,298         1,102           6         1978         8,71         6.2         1.8         8         0,16         0.2         18,85         63,3         0,424         0,298         1,087           7         1979         8,55         6,28         1,7         7,99         0,24         0,24         18,81         65,17         0,432         0,284         1,096           8         1980         8,6         4,98         1,39         6,37         0,29         0,26         17,06         63,07         0,373         0,27         1,044           9         1981         8,57         4,17         1,23         5,4         0,23         0,37         16,06         60,87         0,336         0,264         1,037           10         1982         8,65         3,25         1,47         4,71         0,18         0,54         15,73         59,84         0,283         0,2257         1,011           12         1984         8,88         3,25         1,47         4,72         0,18         0,54         15,73                                                                                                    | 4         | 1976              | 8,13          | 5,28 | 1,81 | 7,09 | 0    | 0,22 | 17,46 | 58,74 | 0,406 | 0,297 | 1,076 |      |          |    |
| 6         1978         8,71         6,2         1,8         8         0,16         0,2         18,85         63,3         0,424         0,298         1,087           7         1979         8,55         6,28         1,7         7,99         0,24         0,24         18,51         65,17         0,432         0,284         1,096           8         1980         8,6         4,98         1,39         6,37         0,29         0,26         17,06         63,07         0,373         0,27         1,044           9         1981         8,57         4,17         1,23         5,4         0,23         0,37         1,05         6,3,07         0,336         0,224         1,037           10         1982         8,65         3,25         1,05         4,31         0,16         0,58         15,23         58,74         0,233         0,225         1,006           11         1983         8,69         3,17         1,15         4,31         0,16         0,58         15,23         58,74         0,233         0,226         1,002           12         1984         8,88         3,22         1,39         59,59         0,215         1,53         1,023                                                                                                    | 5         | 1977              | 8,25          | 6,57 | 2    | 8,57 | 0,05 | 0,19 | 18,43 | 61,63 | 0,465 | 0,299 | 1,102 |      |          |    |
| 7         1979         8,55         6,28         1,7         7,99         0,24         0,24         18,51         65,17         0,432         0,284         1,096           8         1980         8,6         4,98         1,39         6,37         0,29         0,26         17,06         63,07         0,373         0,27         1,044           9         1981         8,57         4,17         1,23         5,4         0,23         0,37         10,05         1,037           10         1982         8,65         3,25         1,05         4,3         0,24         0,58         15,3         59,5         0,281         0,257         1,006           11         1983         8,69         3,17         1,15         4,31         0,16         0,58         15,23         58,74         0,283         0,225         1,011           12         1984         8,88         3,25         1,47         4,72         0,18         0,58         15,73         60,1         0,273         0,226         1,023           13         1985         8,97         3         1,29         4,29         0,26         15,23         58,47         0,334         0,264         1,103                                                                                                    | 6         | 1978              | 8,71          | 6,2  | 1,8  | 8    | 0,16 | 0,2  | 18,85 | 63,3  | 0,424 | 0,298 | 1,087 |      |          |    |
| 8         1980         8.6         4.98         1.39         6.37         0.29         0.26         17,06         63,07         0.373         0.27         1,044           9         1981         8.57         4.17         1.23         5.4         0.23         0.37         16,06         60,87         0.336         0.264         1.037           10         1982         8.65         3.25         1.05         4.3         0.24         0.58         15,3         59,5         0.281         0.257         1.011           12         1983         8.69         3.17         1.15         4.31         0.16         0.58         15,73         59,84         0.3         0.262         1.025           13         1985         8.97         3         1.29         4.29         0.2         0.56         15,73         50,41         0.273         0.262         1.025           14         1986         8.68         4.02         1.41         5.44         0.15         0.63         16,28         61,76         0.334         0.264         1.103           15         1987         8.35         4.52         1.39         5.91         0.15         0.66         16,82                                                                                                    | 7         | 1979              | 8,55          | 6,28 | 1,7  | 7,99 | 0,24 | 0,24 | 18,51 | 65,17 | 0,432 | 0,284 | 1,096 |      |          |    |
| 9         1981         8.57         4.17         1.23         5.4         0.23         0.37         16.06         60.87         0.336         0.264         1.037           10         1982         8.65         3.25         1.05         4.3         0.24         0.58         15.3         59.5         0.281         0.257         1.006           11         1983         8.69         3.17         1.15         4.31         0.16         0.58         15.3         59.5         0.281         0.257         1.006           12         1984         8.88         3.25         1.47         4.72         0.18         0.54         15.73         60.1         0.273         0.262         1.023         1.23           13         1985         8.97         3         1.29         4.29         0.2         0.58         15.73         60.1         0.262         1.023         1.023           14         1986         8.64         4.02         1.41         5.44         0.15         0.61         16.67         63         0.355         0.265         1.181           15         1987         8.35         4.52         1.39         5.91         0.16         0.66                                                                                                    | 8         | 1980              | 8,6           | 4,98 | 1,39 | 6,37 | 0,29 | 0,26 | 17,06 | 63,07 | 0,373 | 0,27  | 1,044 |      |          |    |
| 10         1982         8,65         3,25         1,05         4,3         0,24         0,58         15,3         59,5         0,281         0,257         1,006           11         1983         8,69         3,17         1,15         4,31         0,16         0,58         15,23         58,74         0,283         0,259         1,011           12         1984         8,88         3,25         1,47         4,72         0,18         0,54         15,73         59,44         0,3         0,262         1,026           13         1985         8,97         3         1,29         4,29         0,2         0,58         15,73         60,1         0,273         0,262         1,026           14         1986         8,68         4,02         1,41         5,44         0,15         0,61         16,67         63         0,334         0,267         1,254           15         1987         8,35         4,52         1,39         5,91         0,16         0,66         17,28         64,82         0,381         0,267         1,254           17         1989         7,61         5,7         1,5         7,2         0,14         0,723         6,859                                                                                                    | 9         | 1981              | 8,57          | 4,17 | 1,23 | 5,4  | 0,23 | 0,37 | 16,06 | 60,87 | 0,336 | 0,264 | 1,037 |      |          |    |
| 11       1983       8.69       3.17       1.15       4.31       0.16       0.58       15,23       58,74       0.283       0.259       1.011         12       1984       8.88       3.25       1.47       4.72       0.18       0.54       15,73       59,84       0.3       0.263       1.025         13       1985       8.97       3       1.29       4.29       0.2       0.58       15,73       60,1       0.273       0.262       1.026         14       1986       8.68       4.02       1.41       5.44       0.15       0.63       16.28       61,76       0.334       0.264       1.103         15       1987       8.35       4.52       1.39       5.91       0.15       0.61       16.67       63       0.355       0.265       1.181         16       1988       8.14       4.95       1.63       6.59       0.16       0.66       17.28       64.82       0.381       0.267       1.254         17       1989       7.61       5.7       1.5       7.2       0.14       0.72       17.33       65.92       0.421       0.257       1.41         18       1990       7.36       <                                                                                                    | 10        | 1982              | 8,65          | 3,25 | 1,05 | 4,3  | 0,24 | 0,58 | 15,3  | 59,5  | 0,281 | 0,257 | 1,006 |      |          |    |
| 12       1984       8,88       3,25       1,47       4,72       0,18       0,54       15,73       59,84       0,3       0,263       1,023       I         13       1985       8,97       3       1,29       4,29       0,2       0,58       15,73       60,1       0,273       0,262       1,026         14       1986       8,68       4,02       1,41       5,44       0,15       0,61       16,67       63       0,355       0,265       1,181         15       1987       8,35       4,52       1,39       5,91       0,15       0,61       16,67       63       0,355       0,265       1,181         16       1988       8,14       4,95       1,63       6,59       0,16       0,66       17,28       64,82       0,381       0,267       1,254         17       1990       7,36       4,79       1,38       6,17       0,11       0,72       16,89       0,415       0,263       1,357         18       1990       7,36       4,79       1,38       6,17       0,11       0,73       66,74       0,408       0,255       1,437         21       1992       7,17       5,99       0                                                                                                    | 11        | 1983              | 8,69          | 3,17 | 1,15 | 4,31 | 0,16 | 0,58 | 15,23 | 58,74 | 0,283 | 0,259 | 1,011 |      |          |    |
| 13       1985       8,97       3       1,29       4,29       0,2       0,58       15,73       60,1       0,273       0,262       1,026         14       1986       8,68       4,02       1,41       5,44       0,15       0,63       16,28       61,76       0,334       0,264       1,103         15       1987       8,35       4,52       1,39       5,91       0,15       0,61       16,67       63       0,355       0,265       1,181         16       1998       8,14       4,95       1,63       6,59       0,16       0,66       17,28       64,82       0,381       0,267       1,254         17       1989       7,61       5,7       1,5       7,2       0,14       0,72       17,33       65,92       0,415       0,263       1,357         18       1990       7,36       4,79       1,38       6,17       0,11       0,75       16,99       65,99       0,421       0,257       1,44         19       1991       7,42       5,67       0,96       6,63       0,12       0,89       16,71       66,58       0,397       0,255       1,437         21       1992       6,66                                                                                                    | 12        | 1984              | 8,88          | 3,25 | 1,47 | 4,72 | 0,18 | 0,54 | 15,73 | 59,84 | 0,3   | 0,263 | 1,023 |      |          | Ξ  |
| 14       1986       8,68       4,02       1,41       5,44       0,15       0,63       16,28       61,76       0,334       0,264       1,103         15       1987       8,35       4,52       1,39       5,91       0,15       0,61       16,67       63       0,355       0,265       1,181         16       1988       8,14       4,95       1,63       6,59       0,16       0,66       17,28       64,82       0,381       0,267       1,254         17       1989       7,61       5,7       1,5       7,2       0,14       0,72       17,33       65,92       0,415       0,263       1,357         18       1990       7,36       4,79       1,38       6,17       0,11       0,75       16,99       65,99       0,421       0,257       1,4         19       1991       7,42       5,67       0,96       6,63       0,12       0,89       16,71       66,58       0,397       0,255       1,437         20       1992       7,17       5,99       0,94       6,94       0,09       0,86       17,03       66,74       0,442       0,257       1,437         21       1993       6,85                                                                                                    | 13        | 1985              | 8,97          | 3    | 1,29 | 4,29 | 0,2  | 0,58 | 15,73 | 60,1  | 0,273 | 0,262 | 1,026 |      |          |    |
| 15       1987       8,35       4,52       1,39       5,91       0,15       0,61       16,67       63       0,355       0,265       1,181         16       1988       8,14       4,95       1,63       6,59       0,16       0,66       17,28       64,82       0,381       0,267       1,254         17       1989       7,61       5,7       1,5       7,2       0,14       0,72       17,33       65,92       0,415       0,263       1,357         18       1990       7,36       4,79       1,38       6,17       0,11       0,75       16,99       65,92       0,415       0,263       1,357         19       1991       7,42       5,67       0,96       6,63       0,12       0,89       16,71       66,58       0,397       0,251       1,366         20       1992       7,17       5,99       0,94       6,94       0,09       0,86       17,03       66,74       0,408       0,255       1,437         21       1993       6,85       6,69       0,93       7,62       0,1       0,9       17,24       67,04       0,442       0,257       1,531         22       1994       6,66                                                                                                    | 14        | 1986              | 8,68          | 4,02 | 1,41 | 5,44 | 0,15 | 0,63 | 16,28 | 61,76 | 0,334 | 0,264 | 1,103 |      |          |    |
| 16       1988       8.14       4.95       1.63       6.59       0.16       0.66       17.28       64.82       0.381       0.267       1.254         17       1989       7.61       5.7       1.5       7.2       0.14       0.72       17,33       65.92       0.415       0.263       1.357         18       1990       7.36       4.79       1.38       6.17       0.11       0.75       16.99       65.99       0.421       0.257       1.4         19       1991       7.42       5.67       0.96       6.63       0.12       0.89       16.71       66.58       0.397       0.251       1.366         20       1992       7.17       5.99       0.94       6.94       0.09       0.86       17.03       66.74       0.408       0.255       1.3437         21       1992       6.85       6.69       1.09       8.05       0.1       0.84       17.72       68.31       0.454       0.255       1.531         22       1994       6.66       6.96       1.09       8.05       0.1       0.84       17.72       68.31       0.454       0.255       1.619         23       1995       6.56                                                                                                    | 15        | 1987              | 8,35          | 4,52 | 1,39 | 5,91 | 0,15 | 0,61 | 16,67 | 63    | 0,355 | 0,265 | 1,181 |      |          |    |
| 17       1989       7,61       5,7       1,5       7,2       0,14       0,72       17,33       65,92       0,415       0,263       1,357         18       1990       7,36       4,79       1,38       6,17       0,11       0,75       16,99       65,99       0,421       0,257       1,4         19       1991       7,42       5,67       0,96       6,63       0,12       0,89       16,71       66,58       0,397       0,251       1,366         20       1992       7,17       5,99       0,94       6,94       0,09       0,86       17,03       66,74       0,442       0,255       1,437         21       1992       6,85       6,69       0,93       7,62       0,1       0,9       17,24       67,04       0,442       0,255       1,531         22       1994       6,66       6,96       1,09       8,05       0,1       0,84       17,72       68,31       0,454       0,259       1,619         23       1995       6,56       7,13       0,75       7,88       0,1       0,86       17,73       69,38       0,444       0,256       1,671         24       1996       6,47                                                                                                    | 16        | 1988              | 8,14          | 4,95 | 1,63 | 6,59 | 0,16 | 0,66 | 17,28 | 64,82 | 0,381 | 0,267 | 1,254 |      |          |    |
| 18       1990       7,36       4,79       1,38       6,17       0,11       0,75       16,99       65,99       0,421       0,257       1,4         19       1991       7,42       5,67       0,96       6,63       0,12       0,89       16,71       66,58       0,397       0,251       1,366         20       1992       7,17       5,99       0,94       6,94       0,09       0,86       17,03       66,74       0,408       0,255       1,437         21       1993       6,85       6,69       0,93       7,62       0,1       0,9       17,24       67,04       0,442       0,257       1,531         22       1994       6,66       6,96       1,09       8,05       0,1       0,84       17,72       68,31       0,454       0,259       1,619         23       1995       6,56       7,13       0,75       7,88       0,1       0,86       17,73       69,38       0,444       0,256       1,671         24       1996       6,47       7,37       1,05       8,42       0,11       0,87       18,23       0,462       1,727       1,727         26                                                                                                    | 17        | 1989              | 7,61          | 5,7  | 1,5  | 7,2  | 0,14 | 0,72 | 17,33 | 65,92 | 0,415 | 0,263 | 1,357 |      |          |    |
| 19       1991       7,42       5,67       0,96       6,63       0,12       0,89       16,71       66,58       0,397       0,251       1,366         20       1992       7,17       5,99       0,94       6,94       0,09       0,86       17,03       66,74       0,408       0,255       1,437         21       1993       6,85       6,69       0,93       7,62       0,1       0,9       17,24       67,04       0,442       0,257       1,531         22       1994       6,66       6,96       1,09       8,05       0,1       0,84       17,72       68,31       0,454       0,259       1,619         23       1995       6,56       7,13       0,75       7,88       0,1       0,86       17,73       69,38       0,444       0,256       1,671         24       1996       6,47       7,37       1,05       8,42       0,11       0,87       18,23       0,462       1,727       1       1       1       1       1       1       1       1       1       1       1       1       1       1       1       1       1       1       1       1       1       1       1       <                                                                                                    | 18        | 1990              | 7,36          | 4,79 | 1,38 | 6,17 | 0,11 | 0,75 | 16,99 | 65,99 | 0,421 | 0,257 | 1,4   |      |          |    |
| 20       1992       7,17       5,99       0,94       6,94       0,09       0,86       17,03       66,74       0,408       0,255       1,437         21       1993       6,85       6,69       0,93       7,62       0,1       0,9       17,24       67,04       0,442       0,257       1,531         22       1994       6,66       6,96       1,09       8,05       0,1       0,84       17,72       68,31       0,454       0,259       1,619         23       1995       6,56       7,13       0,75       7,88       0,1       0,86       17,73       69,38       0,444       0,256       1,671         24       1996       6,47       7,37       1,05       8,42       0,11       0,87       18,23       0,462       1,727         25                                                                                                    | 19        | 1991              | 7,42          | 5,67 | 0,96 | 6,63 | 0,12 | 0,89 | 16,71 | 66,58 | 0,397 | 0,251 | 1,366 |      |          |    |
| 21       1993       6,85       6,69       0,93       7,62       0,1       0,9       17,24       67,04       0,442       0,257       1,531         22       1994       6,66       6,96       1,09       8,05       0,1       0,84       17,72       68,31       0,454       0,259       1,619         23       1995       6,56       7,13       0,75       7,88       0,1       0,86       17,73       69,38       0,444       0,256       1,671         24       1996       6,47       7,37       1,05       8,42       0,11       0,87       18,23       0,462       1,727         25                                                                                                    | 20        | 1992              | 7,17          | 5,99 | 0,94 | 6,94 | 0,09 | 0,86 | 17,03 | 66,74 | 0,408 | 0,255 | 1,437 |      |          |    |
| 22       1994       6,66       6,96       1,09       8,05       0,1       0,84       17,72       68,31       0,454       0,259       1,619         23       1995       6,56       7,13       0,75       7,88       0,1       0,86       17,73       69,38       0,444       0,256       1,671         24       1996       6,47       7,37       1,05       8,42       0,11       0,87       18,23       0,462       1,727         25                                                                                                    | 21        | 1993              | 6,85          | 6,69 | 0,93 | 7,62 | 0,1  | 0,9  | 17,24 | 67,04 | 0,442 | 0,257 | 1,531 |      |          |    |
| 23       1995       6,56       7,13       0,75       7,88       0,1       0,86       17,73       69,38       0,444       0,256       1,671         24       1996       6,47       7,37       1,05       8,42       0,11       0,87       18,23       0,462       1,727         25                                                                                                    | 22        | 1994              | 6,66          | 6,96 | 1,09 | 8,05 | 0,1  | 0,84 | 17,72 | 68,31 | 0,454 | 0,259 | 1,619 |      | <u> </u> |    |
| 24       1996       6,47       7,37       1,05       8,42       0,11       0,87       18,23       0,462       1,727         25       26       27       28       29       20       20       20       20       20       20       20       20       20       20       20       20       20       20       20       20       20       20       20       20       20       20       20       20       20       20       20       20       20       20       20       20       20       20       20       20       20       20       20       20       20       20       20       20       20       20       20       20       20       20       20       20       20       20       20       20       20       20       20       20       20       20       20       20       20       20       20       20       20       20       20       20       20       20       20       20       20       20       20       20       20       20       20       20       20       20       20       20       20       20       20       20       20       20                                                                                                    | 23        | 1995              | 6,56          | 7,13 | 0,75 | 7,88 | 0,1  | 0,86 | 17,73 | 69,38 | 0,444 | 0,256 | 1,671 |      | <u> </u> |    |
| 25     26     27       27     28       29     20                                                                                                    | 24        | 1996              | 6,47          | 7,37 | 1,05 | 8,42 | 0,11 | 0,87 | 18,23 |       | 0,462 |       | 1,727 |      |          |    |
| 26     27     28     29     20     20     20     20     20     20     20     20     20     20     20     20     20     20     20     20     20     20     20     20     20     20     20     20     20     20     20     20     20     20     20     20     20     20     20     20     20     20     20     20     20     20     20     20     20     20     20     20     20     20     20     20     20     20     20     20     20     20     20     20     20     20     20     20     20     20     20     20     20     20     20     20     20     20     20     20     20     20     20     20     20     20     20     20     20     20     20     20     20     20     20     20     20     20     20     20     20     20     20     20     20     20     20     20     20     20     20     20     20     20     20     20     20     20     20     20     20     20     20     20     20     20     20     <                                                                                                    | 25        |                   |               |      |      |      |      |      |       |       |       |       |       |      |          |    |
| 27     28     29     29     20     20     20     20     20     20     20     20     20     20     20     20     20     20     20     20     20     20     20     20     20     20     20     20     20     20     20     20     20     20     20     20     20     20     20     20     20     20     20     20     20     20     20     20     20     20     20     20     20     20     20     20     20     20     20     20     20     20     20     20     20     20     20     20     20     20     20     20     20     20     20     20     20     20     20     20     20     20     20     20     20     20     20     20     20     20     20     20     20     20     20     20     20     20     20     20     20     20     20     20     20     20     20     20     20     20     20     20     20     20     20     20     20     20     20     20     20     20     20     20     20     20     20     <                                                                                                    | 26        |                   |               |      |      |      |      |      |       |       |       |       |       |      | <u> </u> |    |
|                                                                                                    | 27        |                   |               |      |      |      |      |      |       |       |       |       |       |      | -        |    |
|                                                                                                    | 28        |                   |               |      |      |      |      |      |       |       |       |       |       |      |          |    |
|                                                                                                    | 29        |                   |               |      |      |      |      |      |       |       |       |       |       |      |          | -  |
| <   >  \ Sheet1 /                                                                                                    | 30        | 1/                |               |      |      |      |      |      |       |       | •     |       |       |      | →lĺ      |    |

**H801**, str. 809, Časový pokles teploty při kalení: File, Open Excel, Samples, Kompendium, 8.kapitola, a v Excelu: označte pouze potřebné sloupce dat H801x, H801y, Ctrl-C, a v Originu: umístěte myš do řádku Comments v okně dat Originu a pak Ctrl-V. V Originu označte sloupec y a klikněte dole na ikonku bodového grafu. Upravte obrázek kliknutím na jeho osy a čáry a body.

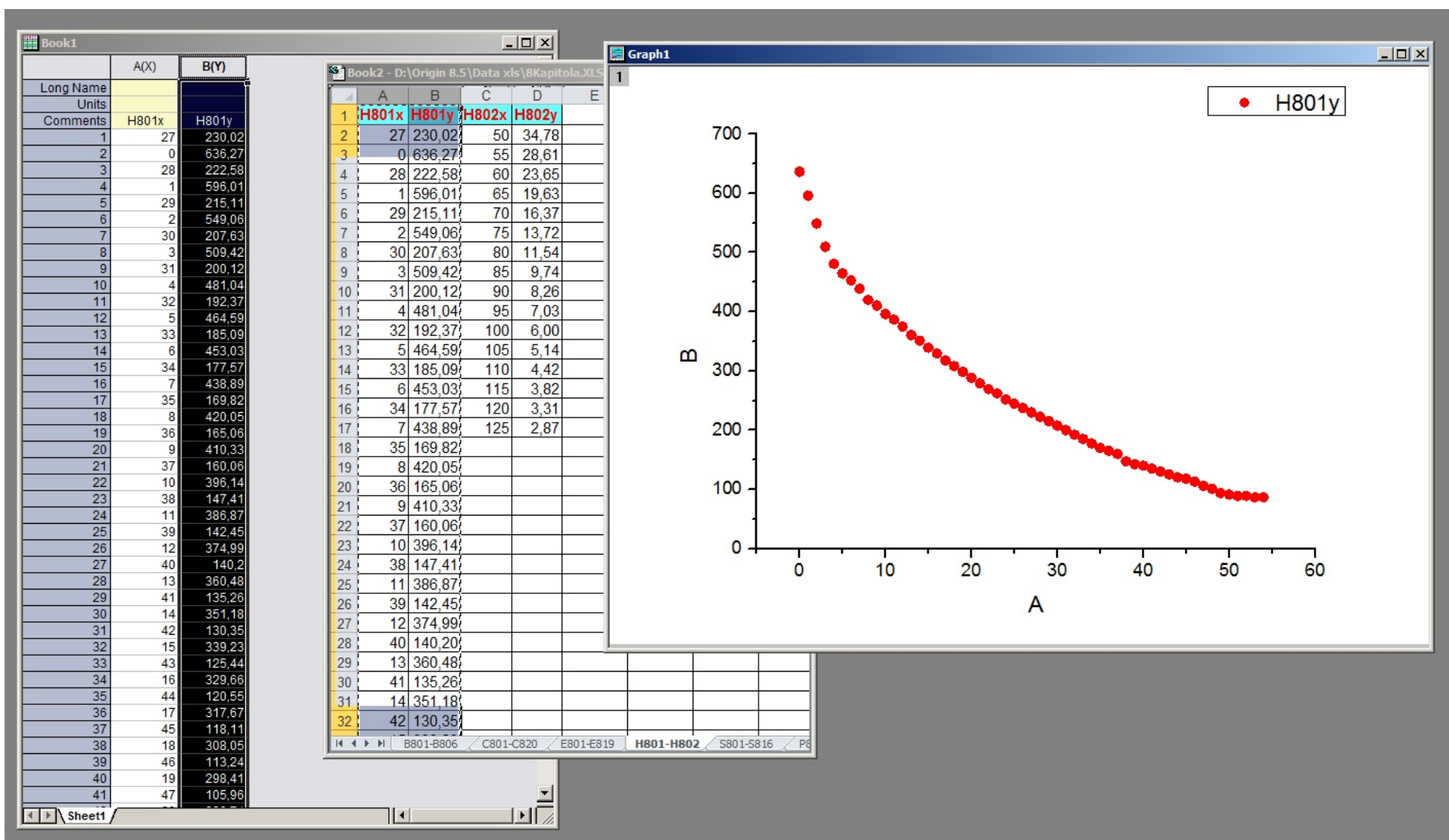

**C810a**, str. 794, **A-pH křivka pyrokatechinové violeti**: **File, Open Excel, Kompendium, 8.kapitola, a v Excelu:** označte pouze potřebné sloupce dat C810ax, C810ay, **Ctrl-C**, a **v Originu:** umístěte myš do řádku **Comments** v okně dat Originu a pak **Ctrl-V**. V Originu označte sloupec y a klikněte dole na ikonku bodového grafu. Upravte obrázek kliknutím na jeho osy a čáry a body.

| Book1     |          |        |        |             | _ 🗆 ×         | 1                |              |         |        |            |              |          |       |       |         |            |            |                      |              |          |      |     |              |
|-----------|----------|--------|--------|-------------|---------------|------------------|--------------|---------|--------|------------|--------------|----------|-------|-------|---------|------------|------------|----------------------|--------------|----------|------|-----|--------------|
|           | A(X)     | B(Y)   | Sti p. | aka Divo    | wigin Q E\D   | 1<br>lata vlc\9K | anitala VI ( | -       |        | — <u>¤</u> | Graph1       |          |       |       |         |            |            |                      |              |          |      |     | <u>- 0 ×</u> |
| Long Name |          |        |        | OKZ - D: (U | rigili 6.5 (D |                  |              | ,       | 10     | 1          |              |          |       |       |         |            |            |                      | _            |          |      | 22  |              |
| Units     |          |        | 4      | AM          | AN            | AO               | AP           | AQ      | AR     | A          |              |          |       |       |         |            |            |                      | 3            |          | C810 | av  |              |
| Comments  | C810ax   | C810ay | 1      | Canadx      | Canada        | Canaex           | Canaek       | Coluax  | Coloay | C81(       |              |          |       |       |         |            |            |                      |              | _        |      | - / |              |
| 1         | 4,133    | 0,008  | 2      | 9,12        | 0,123         | 6,237            | 0,227        | 4,133   | 0,008  | 11,        |              | 1        |       |       |         |            |            |                      |              |          |      |     |              |
| 2         | 5,242    | 0,019  | 3      | 9,32        | 0,167         | 5,447            | 0,232        | 5,242   | 0,019  | 10,        | 10           |          |       |       |         |            |            |                      |              |          |      |     |              |
| 3         | 6,465    | 0,101  | 4      | 9,52        | 0,216         | 4,874            | 0,245        | 6,465   | 0,101  | 8,         | 1,0 -        | 1        |       |       |         |            |            | _                    |              |          |      |     |              |
| 4         | 7 009    | 0,109  | 5      | 9,65        | 0,243         | 4,445            | 0,272        | 6,783   | 0,169  | 3          |              |          |       |       |         |            | ~          | <b>~</b>             |              |          |      |     |              |
| 6         | 7,194    | 0.326  | 6      | 9,89        | 0,31          | 4,266            | 0,289        | 7,009   | 0,246  | 8,         |              | 1        |       |       |         |            | <b>.</b> . | <u> </u>             |              |          |      |     |              |
| 7         | 7,482    | 0,479  | 7      | 10,12       | 0,37          | 4,054            | 0,328        | 7,194   | 0,326  | 7,         | 0.8          |          |       |       |         |            | <u>r</u> – | <ul> <li></li> </ul> |              |          |      |     |              |
| 8         | 7,605    | 0,546  | 8      | 10,28       | 0,415         | 3,909            | 0,357        | 7,482   | 0,479  | 7,         | 0,0 -        | 1        |       |       |         |            |            | •                    |              |          |      |     |              |
| 9         | 7,811    | 0,665  | 9      | 40,53       | 0,465         | 3,801            | 0,383        | 7,605   | 0,546  | 7,         | 0            |          |       |       |         | /          |            |                      |              |          |      |     |              |
| 10        | 8,067    | 0,793  | 10     |             |               | 3,68             | 0,42         | 7,811   | 0,665  | 7.         | Ĕ            |          |       |       |         | - <b>•</b> |            |                      |              |          |      |     |              |
| 11        | 8,221    | 0,862  | 11     |             |               | 3,545            | 0,46         | 8,067   | 0,793  | 7.         | 0.6-         | -        |       |       |         |            |            |                      | - <b>b</b>   |          |      |     |              |
| 12        | 8,370    | 0,907  | 12     |             |               | 3,474            | 0.485        | 8,221   | 0.862  | 7.         | 2            |          |       |       |         | - <b>-</b> |            |                      |              |          |      |     |              |
| 14        | 9.002    | 0,952  | 13     |             |               | 3,379            | 0.52         | 8,376   | 0,907  | 7          | Ň            | -        |       |       |         | 1          |            |                      | - <b>- -</b> |          |      |     |              |
| 15        | 9,208    | 0,916  | 14     |             |               | 3,297            | 0.548        | 8,776   | 0.957  |            | A<br>A<br>A  |          |       |       |         | 7          |            |                      |              | <b>S</b> |      |     |              |
| 16        | 9,423    | 0,858  | 15     |             |               | 3 184            | 0.596        | 9,002   | 0.952  | 7          | 0,4 -        | 1        |       |       |         | 1          |            |                      |              | ~        |      |     |              |
| 17        | 9,66     | 0,783  | 16     |             |               | 3,098            | 0.62         | 9,208   | 0.916  | 7          | σ            |          |       |       |         |            |            |                      |              |          |      |     |              |
| 18        | 9,855    | 0,71   | 17     |             |               | 2 995            | 0.653        | 9.423   | 0.858  | 7          | 0            | 1        |       |       |         |            |            |                      |              |          |      |     |              |
| 19        | 10,112   | 0,606  | 18     |             |               | 2,000            | 0.68         | 9.66    | 0,000  | 7          | ° 0.2        |          |       |       | - 🦻     |            |            |                      |              |          |      |     |              |
| 20        | 10,527   | 0,535  | 10     |             |               | 2,00             | 0,007        | 0.855   | 0,700  | e .        | 0 0,2 -      | 1        |       |       | <b></b> |            |            |                      |              |          |      |     |              |
| 22        | 10,882   | 0,425  | 20     |             |               | 2,000            | 0,703        | 10 112  | 0.606  | 6          |              |          |       |       |         |            |            |                      |              |          |      |     |              |
| 23        | 11,324   | 0,389  | 20     |             |               | 2,711            | 0,75         | 10,112  | 0,000  | 6          |              |          |       | -     | •       |            |            |                      |              |          |      |     |              |
| 24        |          |        | 21     |             |               | 2,094            | 0,706        | 10,527  | 0,000  | 0,         | 0.0 -        | •        |       |       |         |            |            |                      |              |          |      |     |              |
| 25        |          |        | 22     |             |               | 2,303            | 0,700        | 10,004  | 0,472) | 0,         | -,-          |          |       |       |         |            |            |                      |              |          |      |     |              |
| 26        |          |        | 23     |             |               | 2,002            | 0,017        | 10,882  | 0,425/ | 0,         |              | $\vdash$ |       |       |         |            |            | <del></del>          | <b>-</b>     |          |      |     |              |
| 27        |          |        | 24     |             |               | 1,73             | 0,8357       | 11,324  | 0,389/ | 0,         |              | 4        | 5     | 6     | 7       | 8          |            | 9                    | 10           | 11       | 12   |     |              |
| 20        |          |        | 25     |             |               |                  |              |         |        | <u>0,</u>  |              |          | · ·   | Ŭ     |         |            |            | •                    |              |          |      |     |              |
| 30        |          |        | 26     |             |               |                  |              |         |        | 6,         |              |          |       |       | C8      | 10ax       | - pH       |                      |              |          |      |     |              |
| 31        |          |        | 21     |             |               |                  |              | ·       |        | <u>-</u> e |              |          |       |       |         |            |            |                      |              |          |      |     |              |
| 32        |          |        | 28     |             |               |                  |              |         |        | 6,         |              |          |       |       |         |            |            |                      |              |          |      |     |              |
| 33        |          |        | 29     |             |               |                  |              |         |        | 6,030      | 0,001        |          | 9,070 | U,ZZZ | 7,0     | 0,10       | 1,411      | 0,4                  |              |          |      |     |              |
| 34        |          |        | 30     |             |               |                  |              |         |        | 5,712      | 0,492        |          | 9,296 | 0,187 | 7,74    | 0,164      | 7,609      | 0,408                |              |          |      |     |              |
| 35        |          |        | 31     |             |               |                  |              |         |        | 5,481      | 0,488        |          | 9,429 | 0,167 | 8       | 0,155      | 7,777      | 0,414                |              |          |      |     |              |
| 30        |          |        | 32     |             |               |                  |              |         |        | 4,47       | 0,479        |          | 9,564 | 0,15  | 8,072   | 0,153      | 7,91       | 0,422                |              |          |      |     |              |
| 38        |          |        | H I    | ▶ ▶ B8      | 01-B806       | C801-C820        | E801-E8      | 819 H80 | 1-H802 | S801-S816  | P801-PMODEL6 | 2/       |       |       |         | !          | 1          |                      |              |          |      |     |              |
|           | <u> </u> |        | -      |             |               |                  |              |         |        |            |              |          |       |       |         |            |            |                      |              |          |      |     |              |

**C811a**, str. 794, **A-pH křivka 4-Capazoxsu**: **File, Open Excel, Kompendium, 8.kapitola,** a **v Excelu:** označte pouze potřebné sloupce dat C811cx, C811cy, **Ctrl-C**, a **v Originu:** umístěte myš do řádku **Comments** v okně dat Originu a pak **Ctrl-V**. V Originu označte sloupec y a klikněte dole na ikonku bodového grafu. Upravte obrázek kliknutím na jeho osy a čáry a body.

| Book1     |        |        |   | S) Bo | ok2 - D:\0 | rigin 8.5\I | Data xls\8Ka | apitola.XLS |           |           |           | 🧮 Graph1     |          |            |          |     |     |       |     |   |          |     |        |   | × |
|-----------|--------|--------|---|-------|------------|-------------|--------------|-------------|-----------|-----------|-----------|--------------|----------|------------|----------|-----|-----|-------|-----|---|----------|-----|--------|---|---|
|           | A(X)   | B(Y)   |   | Ē     | AV         | AW          | AX           | AY          | A7        | BA        | BB        | 1            |          |            |          |     |     |       |     |   |          |     |        |   |   |
| Long Name |        |        |   | 1 (   | C810cv     | C811ax      | C811av       | C811bx      | C811by    | C811cx    | C811cv    |              |          |            |          |     |     |       |     |   | -        | -C8 | 11cy   |   |   |
| Units     |        |        |   | 2     | 0.63       | 2 892       | 0.687        | 1 565       | 0.66      | 1.633     | 0 224     | •            |          |            |          |     |     |       |     |   |          |     |        |   | f |
| Comments  | C811cx | C811cy |   | 3     | 0.637      | 2,002       | 0,678        | 1 75        | 0,666     | 1,000     | 0,225     | ·            | ]        |            |          |     |     |       |     |   |          |     |        |   | ŀ |
| 1         | 1,633  | 0,224  |   | 4     | 0,632      | 3.065       | 0,070        | 1 817       | 0,653     | 1,704     | 0,220     | ·            |          |            |          |     |     |       |     |   |          |     |        |   | k |
| 2         | 1,/34  | 0,225  |   | 5     | 0,612      | 2 15        | 0,673        | 2           | 0.64      | 1,072     | 0,235     | ·            |          |            |          |     |     |       |     |   |          |     |        |   |   |
| 4         | 1,072  | 0,232  |   | 6     | 0,505      | 3 27        | 0,002        | 2 058       | 0.631     | 2 191     | 0.244     | ·            | 0.4      |            |          |     |     |       |     |   | <b>.</b> |     |        |   |   |
| 5         | 2,181  | 0,244  |   | 7     | 0,555      | 2 272       | 0,022        | 2,000       | 0,001     | 2,101     | 0.244     | ·            | 0,4 -    |            |          |     |     |       |     |   |          |     |        |   | Ē |
| 6         | 2,385  | 0,26   |   | 0     | 0,574      | 2,313       | 0,002        | 2,224       | 0,595     | 2,303     | 0,20      |              | <b>,</b> |            |          |     |     |       |     | - |          |     |        |   |   |
| 7         | 2,474  | 0,268  |   | 0     | 0,549      | 3,417       | 0,090        | 2,0         | 0,047     | 2,474     | 0,200     |              | 5        |            |          |     |     |       |     |   |          |     |        |   | Ē |
| 8         | 2,599  | 0,279  |   | 9     | 0,522      | 3,508       | 0,571        | 2,00        | 0,03      | 2,099     | 0,279     |              | 3        |            |          | -   |     |       |     |   |          |     |        |   | Ĕ |
| 9         | 2,707  | 0,288  |   | 10    | 0,503      | 3,085       | 0,53         | 2,10        | 0,483     | 2,101     | 0,288     | <del>-</del> | 2        |            |          |     |     |       |     |   |          |     |        |   | Ē |
| 10        | 2,005  | 0,297  |   | 11    | 0,492      | 3,113       | 0,51         | 2,788       | 0,471     | 2,805     | 0,297     |              | 8        |            |          |     |     |       |     |   |          |     |        |   | Ĕ |
| 12        | 2,947  | 0,308  |   | 12    | 0,483      | 3,923       | 0,48         | 2,950       | 0,428     | 2,909     | 0,308     |              | 3        |            | •        |     |     |       |     |   |          |     |        |   | Ĕ |
| 13        | 3,089  | 0,321  |   | 13    | 0,481      | 4,188       | 0,432        | 3           | 0,42      | 2,947     | 0,308     |              | 0.2      |            |          |     |     |       |     |   |          |     |        |   | ľ |
| 14        | 3,256  | 0,334  |   | 14    | 0,475      | 4,387       | 0,408        | 3,185       | 0,382     | 3,089     | 0,321     |              | 0,3-     |            | 2        |     |     |       |     |   |          |     |        |   |   |
| 15        | 3,361  | 0,338  |   | 15    | 0,475      | 4,507       | 0,392        | 3,25        | 0,366     | 3,256     | 0,334     |              | 2        |            | 2        |     |     |       |     |   |          |     |        |   | F |
| 16        | 3,488  | 0,344  |   | 16    | 0,469      | 4,/         | 0,378        | 3,364       | 0,35      | 3,361     | 0,338     |              | 5        |            | <b>F</b> |     |     |       |     |   |          |     |        |   | ŀ |
| 1/        | 3,031  | 0,35   |   | 17    | 0,454      | 4,875       | 0,372        | 3,518       | 0,327     | 3,488     | 0,344     | . č          | 5        | - <b>F</b> | F        |     |     |       |     |   |          |     |        |   | ╞ |
| 19        | 5 603  | 0,357  |   | 18    | 0,455      | 4,994       | 0,366        | 3,772       | 0,295     | 3,631     | 0,35      |              | 1        |            |          |     |     |       |     |   |          |     |        |   | ╞ |
| 20        | 6,153  | 0,358  |   | 19    | 0,437      | 5,406       | 0,36         | 4           | 0,273     | 3,99      | 0,357     |              |          |            |          |     |     |       |     |   |          |     |        |   | ŀ |
| 21        | 6,512  | 0,365  |   | 20    | 0,417      | 6,796       | 0,35         | 4,082       | 0,272     | 5,603     | 0,357     |              |          |            |          |     |     |       |     |   |          |     |        |   |   |
| 22        | 6,679  | 0,368  |   | 21    | 0,391      | 7,138       | 0,35         | 4,369       | 0,257     | 6,153     | 0,358     |              | 0.2      |            |          |     |     |       |     |   |          |     |        |   |   |
| 23        | 6,866  | 0,375  |   | 22    | 0,371      | 7,572       | 0,342        | 4,872       | 0,245;    | 6,512     | 0,365     |              | 0,2 +    |            |          | ' I |     |       |     | 7 |          |     | -<br>- |   |   |
| 24        | 6,999  | 0,378  |   | 23    | 0,348      | 7,851       | 0,338        | 5,569       | 0,238     | 6,679     | 0,368     |              |          | 2          | 3        | 4   | 5   |       | 6   | 1 | 8        | 9   |        |   |   |
| 20        | 7 239  | 0,386  |   | 24    | 0,325      | 8,076       | 0,335        | 6,266       | 0,232     | 6,866     | 0,375     |              |          |            |          |     | C81 | 1cx - | nН  |   |          |     |        |   |   |
| 27        | 7,303  | 0,392  |   | 25    | 0,308      | 8,289       | 0,32         | 6,691       | 0,222     | 6,999     | 0,378     |              |          |            |          |     | 001 | IVA   | P11 |   |          |     |        |   | L |
| 28        | 7,477  | 0,4    |   | 26    | 0,294      | 8,547       | 0,296        | 6,75        | 0,22      | 7,17      | 0,384     |              |          |            |          |     |     |       |     |   |          |     |        |   | _ |
| 29        | 7,609  | 0,408  |   | 27    |            | 8,761       | 0,266        | 7,056       | 0,205     | 7,239     | 0,386     |              |          |            |          |     |     |       |     |   |          |     |        |   |   |
| 30        | 7,777  | 0,414  |   | 28    |            | 8,886       | 0,248        | 7,295       | 0,192     | 7,303     | 0,392     |              |          |            |          |     |     |       |     |   |          |     |        |   |   |
| 31        | 7,91   | 0,422  |   | 29    |            | 9,075       | 0,222        | 7,5         | 0,18      | 7,477     | 0,4       |              |          |            |          |     |     |       |     |   |          |     |        |   |   |
| 32        | 8,140  | 0,43   |   | 30    |            | 9,296       | 0,187        | 7,74        | 0,164     | 7,609     | 0,408     |              |          |            |          |     |     |       |     |   |          |     |        |   |   |
| 34        | 8.968  | 0,442  |   | 31    |            | 9,429       | 0,167        | 8           | 0,155     | 7,777     | 0,414     |              |          |            |          |     |     |       |     |   |          |     |        |   |   |
| 35        | -1     |        |   | 32    |            | 9,564       | 0,15         | 8,072       | 0,153     | 7,91      | 0,422     |              |          |            |          |     |     |       |     |   |          |     |        |   |   |
| 36        |        |        |   | 14    | ▶ ▶ B80    | )1-B806     | C801-C820    | E801-E81    | 19 / H801 | -H802 / s | S801-S816 | P801-PMODEL6 | /2/      |            |          | 1   |     |       |     |   | 1        |     |        |   |   |
| 37        |        |        | ľ |       | ( 200      | 1           |              |             | A         | A         | A         |              | A        |            |          |     |     | _     | _   |   |          | _   |        | _ |   |
| 38        |        |        |   |       |            |             |              |             |           |           |           |              |          |            |          |     |     |       |     |   |          |     |        |   |   |

## 8.3 Třetí způsob - import excelovských souborů do Originu

Origin umožňuje import excelovských souborů přímo do sešitu v Originu. Příkaz **Multiple sheets** je zde podporován excelem a ovládací prvky jsou k zadání konkrétních řádků v listu Excelu, které mají být uvedeny do listu Originu (jako jsou informace, záhlaví, včetně dlouhého názvu a komentáře). Chcete-li však provést analýzu dat nebo manipulaci s daty či jiné operace v excelovských datech, doporučuje se pak raději provést import dat do Originu.

### Kroky:

- Máte-li aktivní novou pracovní plochu sešitu příkazy File, New, Project v Originu, použijte z menu File, Import, Excel (XLS, XLSX).
- 2. Vyberte soubor \Samples\Graphing \Excel Data.xls, a ujistěte se, že Show Options Dialog je otevřen k vašemu dialogovému nastavování. Pokračujte v nastavování okna Import and Export:impExcel dle obrázku vpravo a pokračujte dále....

| Dialog Theme 🔹                                           |                                             |
|----------------------------------------------------------|---------------------------------------------|
| Description Import Excel 97-2003 files directly and impo | rt Excel 2007/2010 files with COM component |
| Results Log Output                                       |                                             |
| File Name                                                | D:\fstest\90beta3-31b\Samples\Graphing      |
| 🛨 File Info And Data Selection                           |                                             |
| 1st File Import Mode                                     | Start New Books 💉                           |
| Multi-File (except 1st) Import Mode                      | Start New Books 🐱                           |
| Use Excel COM Component to Import                        |                                             |
| Import Cell Formats                                      |                                             |
| Maximum Number of Empty Columns (-1 for all)             | 0                                           |
| 🖃 Column Headers                                         |                                             |
| Number of Main Header Lines                              | 0 🖌                                         |
| Index of Rows for Short Name                             | <none></none>                               |
| Index of Rows for Long Name                              | 2                                           |
| Index of Rows for Unit                                   | <none></none>                               |
| Index of Rows for Comment From                           | 1                                           |
| Index of Rows for Comment To                             | <none></none>                               |
| Column Designations                                      | <unchanged></unchanged>                     |
| Apply Header and Designation to All Sheets               |                                             |
| 🕀 Import Options                                         |                                             |
| Output                                                   | [Book1]Sheet1![1]:[0]                       |

0K

Cancel

3. A pokračujte dále: v otevřeném dialogovém okně zrušte zaškrtnutí okénka v řádku Use Excel COM Component to Import.

4. V otevřeném uzlu **Column Headers** nastavte **Index of Rows for long Name** čili index řádků pro dlouhý název na **2**.

5. V otevřeném uzlu **Column Headers** nastavte v okénku **Index of Rows for Comment From** čili index řádku pro komentáře na **1** a pak **OK.**.

| Import and Export: impExcel                                | ? 🛛                                        |
|------------------------------------------------------------|--------------------------------------------|
| Dialog Theme                                               | •                                          |
| Description Import Excel 97-2003 files directly and import | Excel 2007/2010 files with COM component   |
| Results Log Output                                         |                                            |
| File Name                                                  | D:\fstest\90beta3-31b\Samples\Graphing 🔼 🛄 |
|                                                            |                                            |
| 1st File Import Mode                                       | Start New Books 👻                          |
| Multi-File (except 1st) Import Mode                        | Start New Books                            |
| Use Excel COM Component to Import                          |                                            |
| Import Cell Formats                                        |                                            |
| Maximum Number of Empty Columns (-1 for all)               | 0                                          |
| 🖂 Column Headers                                           |                                            |
| Number of Main Header Lines                                | 0 🖌                                        |
| Index of Rows for Short Name                               | <none></none>                              |
| Index of Rows for Long Name                                | 2                                          |
| Index of Rows for Unit                                     | <none></none>                              |
| Index of Rows for Comment From                             | 1                                          |
| Index of Rows for Comment To                               | <none></none>                              |
| Column Designations                                        | <unchanged></unchanged>                    |
| Apply Header and Designation to All Sheets                 |                                            |
| 🛨 Import Options                                           |                                            |
| Output                                                     | [Book1]Sheet1![1]:[0]                      |
|                                                            |                                            |
|                                                            | OK Cancel                                  |

File Edit View Dist Column Markshoot Analysis Statistics Image Tools Format Mindow He

#### a dostanete tento výsledek zdrojové matice dat:

A = , III ,

| 🗉 📖 📮 : 🛛 🕂 Deraulic Anar | * L V | T D T | <u>U</u> ^ | A2 A1 | up M |
|---------------------------|-------|-------|------------|-------|------|
|---------------------------|-------|-------|------------|-------|------|

- [0] []⊕ 🔊

日本製港・Tス

|          | A(X)            | B(Y)          | C1(Y)       | C2(Y)     | C3(Y)      | C4(Y)       | C5(Y)     | C6(Y)       | C7(Y)      | C8(Y)      | C9(Y)     | C10(Y)     | C11(Y) | C12( |
|----------|-----------------|---------------|-------------|-----------|------------|-------------|-----------|-------------|------------|------------|-----------|------------|--------|------|
| ong Name | Year            | Domestic crud | Crude oil i | Petroleum | Total impo | Crude oil e | Petroleum | U.S. petrol | World petr | Net import | US petrol | Transporta |        |      |
| Units    | mm              | mV            |             |           |            |             |           |             |            |            |           |            |        |      |
| Comments | (All quantities |               |             |           |            |             |           |             |            |            |           |            |        |      |
|          | barrels/day)    |               |             |           |            |             |           |             |            |            |           |            |        |      |
| 1        | 1.1.1973        | 9.21          | 3.24        | 2.78      | 6.03       | 0           | 0.23      | 17.31       | 56.39      | 0.348      | 0.307     | 0.915      |        |      |
| 2        | 1.1.1974        | 8,77          | 3,47        | 2.42      | 5.89       | 0           | 0.22      | 16.65       | 55,91      | 0.354      | 0.298     | 0.937      |        |      |
| 3        | 1.1.1975        | 8,37          | 4,1         | 1,75      | 5,85       | 0           | 0,2       | 16,32       | 55,48      | 0,358      | 0,294     | 0,994      |        |      |
| 4        | 1.1.1976        | 8,13          | 5,28        | 1,81      | 7,09       | 0           | 0,22      | 17,46       | 58,74      | 0,406      | 0,297     | 1,076      |        |      |
| 5        | 1.1.1977        | 8,25          | 6,57        | 2         | 8,57       | 0,05        | 0,19      | 18,43       | 61,63      | 0,465      | 0,299     | 1,102      |        |      |
| 6        | 1.1.1978        | 8,71          | 6,2         | 1,8       | 8          | 0,16        | 0,2       | 18,85       | 63,3       | 0,424      | 0,298     | 1,087      |        |      |
| 7        | 1.1.1979        | 8,55          | 6,28        | 1,7       | 7,99       | 0,24        | 0,24      | 18,51       | 65,17      | 0,432      | 0,284     | 1,096      |        |      |
| 8        | 1.1.1980        | 8,6           | 4,98        | 1,39      | 6,37       | 0,29        | 0,26      | 17,06       | 63,07      | 0,373      | 0,27      | 1,044      |        |      |
| 9        | 1.1.1981        | 8,57          | 4,17        | 1,23      | 5,4        | 0,23        | 0,37      | 16,06       | 60,87      | 0,336      | 0,264     | 1,037      |        |      |
| 10       | 1.1.1982        | 8,65          | 3,25        | 1,05      | 4,3        | 0,24        | 0,58      | 15,3        | 59,5       | 0,281      | 0,257     | 1,006      |        |      |
| 11       | 1.1.1983        | 8,69          | 3,17        | 1,15      | 4,31       | 0,16        | 0,58      | 15,23       | 58,74      | 0,283      | 0,259     | 1,011      |        |      |
| 12       | 1.1.1984        | 8,88          | 3,25        | 1,47      | 4,72       | 0,18        | 0,54      | 15,73       | 59,84      | 0,3        | 0,263     | 1,023      |        |      |
| 13       | 1.1.1985        | 8,97          | 3           | 1,29      | 4,29       | 0,2         | 0,58      | 15,73       | 60,1       | 0,273      | 0,262     | 1,026      |        |      |
| 14       | 1.1.1986        | 8,68          | 4,02        | 1,41      | 5,44       | 0,15        | 0,63      | 16,28       | 61,76      | 0,334      | 0,264     | 1,103      |        |      |
| 15       | 1.1.1987        | 8,35          | 4,52        | 1,39      | 5,91       | 0,15        | 0,61      | 16,67       | 63         | 0,355      | 0,265     | 1,181      |        |      |
| 16       | 1.1.1988        | 8,14          | 4,95        | 1,63      | 6,59       | 0,16        | 0,66      | 17,28       | 64,82      | 0,381      | 0,267     | 1,254      |        |      |
| 17       | 1.1.1989        | 7,61          | 5,7         | 1,5       | 7,2        | 0,14        | 0,72      | 17,33       | 65,92      | 0,415      | 0,263     | 1,357      |        |      |
| 18       | 1.1.1990        | 7,36          | 4,79        | 1,38      | 6,17       | 0,11        | 0,75      | 16,99       | 65,99      | 0,421      | 0,257     | 1,4        |        |      |
| 19       | 1.1.1991        | 7,42          | 5,67        | 0,96      | 6,63       | 0,12        | 0,89      | 16,71       | 66,58      | 0,397      | 0,251     | 1,366      |        |      |
| 20       | 1.1.1992        | 7,17          | 5,99        | 0,94      | 6,94       | 0,09        | 0,86      | 17,03       | 66,74      | 0,408      | 0,255     | 1,437      |        |      |
| 21       | 1.1.1993        | 6,85          | 6,69        | 0,93      | 7,62       | 0,1         | 0,9       | 17,24       | 67,04      | 0,442      | 0,257     | 1,531      |        |      |
| 22       | 1.1.1994        | 6,66          | 6,96        | 1,09      | 8,05       | 0,1         | 0,84      | 17,72       | 68,31      | 0,454      | 0,259     | 1,619      |        |      |
| 23       | 1.1.1995        | 6,56          | 7,13        | 0,75      | 7,88       | 0,1         | 0,86      | 17,73       | 69,38      | 0,444      | 0,256     | 1,671      |        |      |
| 24       | 1.1.1996        | 6,47          | 7,37        | 1,05      | 8,42       | 0,11        | 0,87      | 18,23       |            | 0,462      |           | 1,727      |        |      |
| 25       |                 |               |             |           |            |             |           |             |            |            |           |            |        |      |
| 26       |                 |               |             |           |            |             |           |             |            |            |           |            |        |      |
| 27       |                 |               |             |           |            | <u> </u>    |           |             |            |            | 2         |            |        |      |
| 28       |                 |               |             |           |            |             |           |             |            |            |           |            |        | -    |
| 29       |                 |               |             |           |            |             |           |             |            |            | 2         |            |        | -    |
| 30       |                 |               |             |           |            |             |           |             |            |            |           |            |        |      |

×; • ↓ ↓ ↓ ↓ ↓ ↓ ↓ ↓ ↓ • • •

\_\_\_\_\_

6. V řádku **Comments** klepněte levou myší na tlačítko buňky v sloupci 1 dle obrázku níže, stiskněte a podržte klávesu **Ctrl** a pak přetáhněte pravý dolní bod buňky přes všechny sloupce, a tím nakopírujete tento komentář do všech sloupců.

|           | A(X)       | B(Y)      | C1(Y)       |
|-----------|------------|-----------|-------------|
| Units     |            |           |             |
| Long Name | Year       | Hold Ctrl | key e oil i |
| Comments  | (All       | and dra   | g 🖌         |
|           | quantities | V         |             |
| 1         | 1/1/1973   | 9.21      |             |
| 2         | 1/1/1974   | 8.77      | 3.47        |
| 3         | 1/1/1975   | 8.37      | 4.1         |
| 4         | 1/1/1976   | 8.13      | 5.28        |

### s tímto výsledkem v řádku Comments:

| Long Name<br>Units<br>Comments (/ | A(X)<br>Year<br>mm<br>(All quantities<br>in millions of | B(Y)<br>Domestic crud<br>mV | C1(Y)<br>Crude oil i | C2(Y)       | C3(Y)       | C4(Y)       | CE(V)       | 0000        | 0700        |             |             |             |         |
|-----------------------------------|---------------------------------------------------------|-----------------------------|----------------------|-------------|-------------|-------------|-------------|-------------|-------------|-------------|-------------|-------------|---------|
| Long Name<br>Units<br>Comments (/ | Year<br>mm<br>(All quantities<br>in millions of         | Domestic crud<br>mV         | Crude oil i          | Detroleum   |             |             | 00(1)       | C0(Y)       | C7(Y)       | C8(Y)       | C9(Y)       | C10(Y)      | C11() ^ |
| Units<br>Comments (/              | mm<br>(All quantities<br>in millions of                 | MV (All quantities          |                      | Petroleum   | Total impo  | Crude oil e | Petroleum   | U.S. petrol | World petr  | Net import  | U.S. petrol | Transporta  |         |
| Comments (/<br>ii<br>1            | (All quantities<br>in millions of                       | (All augntition             |                      |             |             |             |             |             |             |             |             |             |         |
| ii<br>1                           | in millions of                                          | (All quantutes              | (All                 | (All        | (All        | (All        | (All        | (All        | (All        | (All        | (All        | (All        |         |
| 1                                 |                                                         | in millions of              | quantities           | quantities  | quantities  | quantities  | quantities  | quantities  | quantities  | quantities  | quantities  | quantities  |         |
| 1                                 | barrels/day)                                            | barrels/day)                | in millions          | in millions | in millions | in millions | in millions | in millions | in millions | in millions | in millions | in millions |         |
|                                   | 1.1.1973                                                | 9,21                        | 3,24                 | 2,78        | 6,03        | 0           | 0,23        | 17,31       | 56,39       | 0,348       | 0,307       | 0,915       |         |
| 2                                 | 1.1.1974                                                | 8,77                        | 3,47                 | 2,42        | 5,89        | 0           | 0,22        | 16,65       | 55,91       | 0,354       | 0,298       | 0,937       |         |
| 3                                 | 1.1.1975                                                | 8,37                        | <mark>4</mark> ,1    | 1,75        | 5,85        | 0           | 0,2         | 16,32       | 55,48       | 0,358       | 0,294       | 0,994       |         |
| 4                                 | 1.1.1976                                                | 8,13                        | 5,28                 | 1,81        | 7,09        | 0           | 0,22        | 17,46       | 58,74       | 0,406       | 0,297       | 1,076       |         |
| 5                                 | 1.1.1977                                                | 8,25                        | 6,57                 | 2           | 8,57        | 0,05        | 0,19        | 18,43       | 61,63       | 0,465       | 0,299       | 1,102       |         |
| 6                                 | 1.1.1978                                                | 8,71                        | 6,2                  | 1,8         | 8           | 0,16        | 0,2         | 18,85       | 63,3        | 0,424       | 0,298       | 1,087       |         |
| 7                                 | 1.1.1979                                                | 8,55                        | 6,28                 | 1,7         | 7,99        | 0,24        | 0,24        | 18,51       | 65,17       | 0,432       | 0,284       | 1,096       |         |
| 8                                 | 1.1.1980                                                | 8,6                         | 4,98                 | 1,39        | 6,37        | 0,29        | 0,26        | 17,06       | 63,07       | 0,373       | 0,27        | 1,044       |         |
| 9                                 | 1.1.1981                                                | 8,57                        | 4,17                 | 1,23        | 5,4         | 0,23        | 0,37        | 16,06       | 60,87       | 0,336       | 0,264       | 1,037       |         |
| 10                                | 1.1.1982                                                | 8,65                        | 3,25                 | 1,05        | 4,3         | 0,24        | 0,58        | 15,3        | 59,5        | 0,281       | 0,257       | 1,006       |         |
| 11                                | 1.1.1983                                                | 8,69                        | 3,17                 | 1,15        | 4,31        | 0,16        | 0,58        | 15,23       | 58,74       | 0,283       | 0,259       | 1,011       |         |
| 12                                | 1.1.1984                                                | 8,88                        | 3,25                 | 1,47        | 4,72        | 0,18        | 0,54        | 15,73       | 59,84       | 0,3         | 0,263       | 1,023       | =       |
| 13                                | 1.1.1985                                                | 8,97                        | 3                    | 1,29        | 4,29        | 0,2         | 0,58        | 15,73       | 60,1        | 0,273       | 0,262       | 1,026       |         |
| 14                                | 1.1.1986                                                | 8,68                        | 4,02                 | 1,41        | 5,44        | 0,15        | 0,63        | 16,28       | 61,76       | 0,334       | 0,264       | 1,103       |         |
| 15                                | 1.1.1987                                                | 8,35                        | 4,52                 | 1,39        | 5,91        | 0,15        | 0,61        | 16,67       | 63          | 0,355       | 0,265       | 1,181       |         |
| 16                                | 1.1.1988                                                | 8,14                        | 4,95                 | 1,63        | 6,59        | 0,16        | 0,66        | 17,28       | 64,82       | 0,381       | 0,267       | 1,254       |         |
| 17                                | 1.1.1989                                                | 7,61                        | 5,7                  | 1,5         | 7,2         | 0,14        | 0,72        | 17,33       | 65,92       | 0,415       | 0,263       | 1,357       |         |
| 18                                | 1.1.1990                                                | 7,36                        | 4,79                 | 1,38        | 6,17        | 0,11        | 0,75        | 16,99       | 65,99       | 0,421       | 0,257       | 1,4         |         |
| 19                                | 1.1.1991                                                | 7,42                        | 5,67                 | 0,96        | 6,63        | 0,12        | 0,89        | 16,71       | 66,58       | 0,397       | 0,251       | 1,366       |         |
| 20                                | 1.1.1992                                                | 7,17                        | 5,99                 | 0,94        | 6,94        | 0,09        | 0,86        | 17,03       | 66,74       | 0,408       | 0,255       | 1,437       |         |
| 21                                | 1.1.1993                                                | 6,85                        | 6,69                 | 0,93        | 7,62        | 0,1         | 0,9         | 17,24       | 67,04       | 0,442       | 0,257       | 1,531       |         |
| 22                                | 1.1.1994                                                | 6,66                        | 6,96                 | 1,09        | 8,05        | 0,1         | 0,84        | 17,72       | 68,31       | 0,454       | 0,259       | 1,619       |         |
| 23                                | 1.1.1995                                                | 6,56                        | 7,13                 | 0,75        | 7,88        | 0,1         | 0,86        | 17,73       | 69,38       | 0,444       | 0,256       | 1,671       |         |
| 24                                | 1.1.1996                                                | 6,47                        | 7,37                 | 1,05        | 8,42        | 0,11        | 0,87        | 18,23       | <u>.</u>    | 0,462       |             | 1,727       |         |
| 25                                |                                                         |                             |                      |             |             |             |             |             |             |             |             |             |         |
| 26                                |                                                         |                             |                      |             |             |             |             |             |             |             |             |             |         |
| 27                                |                                                         |                             |                      |             |             |             |             |             |             |             |             |             |         |
| 28                                |                                                         |                             |                      |             |             |             |             |             |             |             |             |             |         |
| 29                                |                                                         |                             |                      |             |             |             |             |             |             |             |             |             |         |
| 30                                |                                                         |                             |                      |             |             |             |             |             |             |             |             |             |         |
| ♦ Neet1 /                         | 🖌 Sheet2 🖌 Sh                                           | eet3 /                      |                      |             |             |             |             |             | •           |             |             |             | ► La    |

7. Kurzor je nyní umístěn na slově Comments v 1. sloupci. Stisknutím klávesy F4 otevřete dialogové okno Worksheet Properties a přejděte na záložku Format. V okénku Apply to zvolte Comments a v okénku Dynamic Merge zvolte Horizontal a pak ukončete kliknutím na OK.

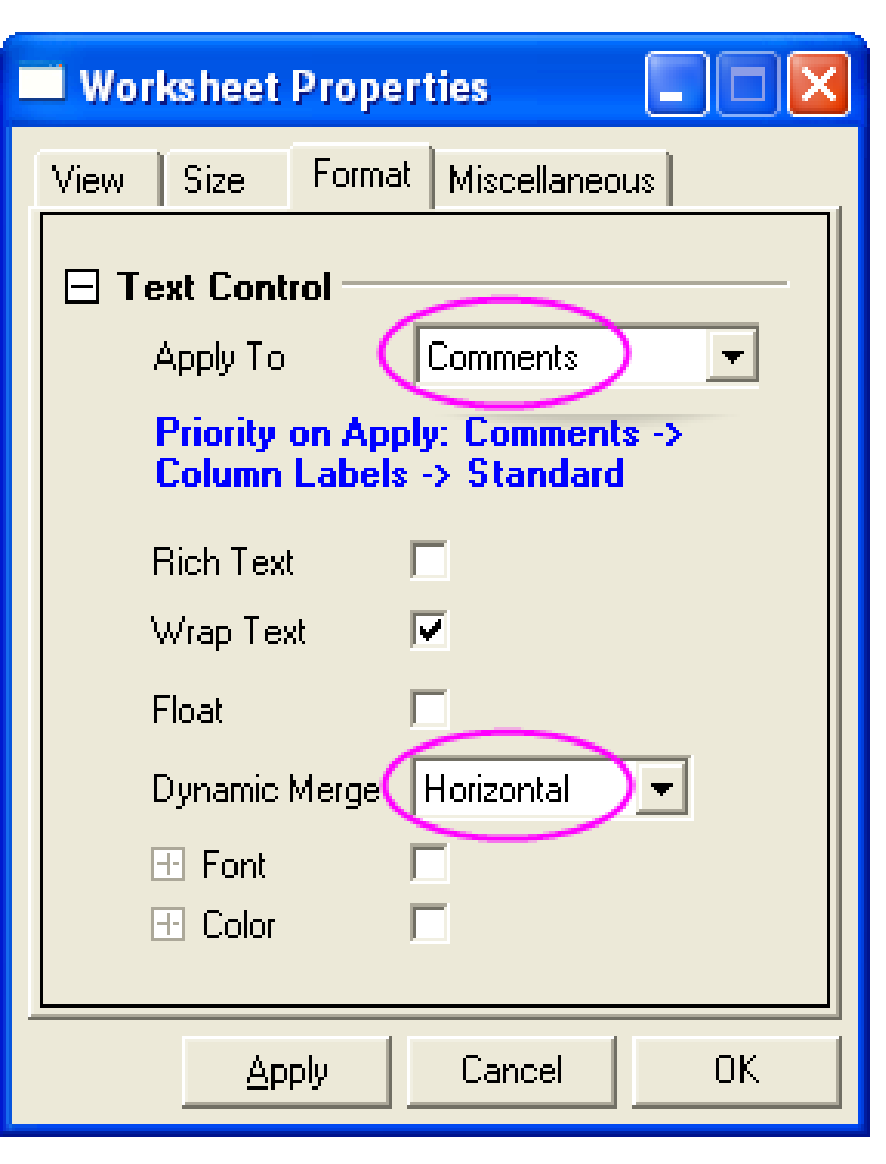

#### a dostanete tento výsledek:

Komentáře buňky ve všech sloupcích se zobrazí ve středu všech spojených datových sloupců.

| C3(Y)       | C4(Y)       | C5(Y)     | C6(Y)        |   |
|-------------|-------------|-----------|--------------|---|
|             |             |           |              |   |
| Total impor | Crude oil e | Petroleum | U.S. petrole | ٩ |

(All quantities in millions of barrels/day)

| 6.03 | 0    | 0.23 | 17.31 |
|------|------|------|-------|
| 5.89 | 0    | 0.22 | 16.65 |
| 5.85 | 0    | 0.2  | 16.32 |
| 7.09 | 0    | 0.22 | 17.46 |
| 8.57 | 0.05 | 0.19 | 18.43 |

### a dostanete tento výsledek upravené zdrojové matice dat:

| 🛄 MyData - N | III MyData - MyData.xls |             |           |                |                |              |             |            |            |             | x          |        |        |        |    |
|--------------|-------------------------|-------------|-----------|----------------|----------------|--------------|-------------|------------|------------|-------------|------------|--------|--------|--------|----|
|              | B(Y)                    | C1(Y)       | C2(Y)     | C3(Y)          | C4(Y)          | C5(Y)        | C6(Y)       | C7(Y)      | C8(Y)      | C9(Y)       | C10(Y)     | C11(Y) | C12(Y) | C13(Y) | -  |
| Long Name    | Domestic crud           | Crude oil i | Petroleum | Total impo     | Crude oil e    | Petroleum    | U.S. petrol | World petr | Net import | U.S. petrol | Transporta |        |        |        |    |
| Units        | mV                      |             |           |                |                |              |             |            |            |             |            |        |        |        | -  |
| Comments     |                         |             |           |                |                |              |             |            |            |             |            |        |        |        |    |
|              | _                       |             |           | (All quantitie | es in millions | of barrels/d | ay)         |            |            |             |            |        |        |        |    |
| 1            | 9,21                    | 3,24        | 2,78      | 6,03           | 0              | 0,23         | 17,31       | 56,39      | 0,348      | 0,307       | 0,915      |        |        |        | -  |
| 2            | 8,77                    | 3,47        | 2,42      | 5,89           | 0              | 0,22         | 16,65       | 55,91      | 0,354      | 0,298       | 0,937      |        |        |        | -  |
| 3            | 8,37                    | 4,1         | 1,75      | 5,85           | 0              | 0,2          | 16,32       | 55,48      | 0,358      | 0,294       | 0,994      |        |        |        |    |
| 4            | 8,13                    | 5,28        | 1,81      | 7,09           | 0              | 0,22         | 17,46       | 58,74      | 0,406      | 0,297       | 1,076      |        |        |        |    |
| 5            | 8,25                    | 6,57        | 2         | 8,57           | 0,05           | 0,19         | 18,43       | 61,63      | 0,465      | 0,299       | 1,102      |        |        |        |    |
| 6            | 8,71                    | 6,2         | 1,8       | 8              | 0,16           | 0,2          | 18,85       | 63,3       | 0,424      | 0,298       | 1,087      |        |        |        |    |
| 7            | 8,55                    | 6,28        | 1,7       | 7,99           | 0,24           | 0,24         | 18,51       | 65,17      | 0,432      | 0,284       | 1,096      |        |        |        |    |
| 8            | 8,6                     | 4,98        | 1,39      | 6,37           | 0,29           | 0,26         | 17,06       | 63,07      | 0,373      | 0,27        | 1,044      |        |        |        |    |
| 9            | 8,57                    | 4,17        | 1,23      | 5,4            | 0,23           | 0,37         | 16,06       | 60,87      | 0,336      | 0,264       | 1,037      |        |        |        |    |
| 10           | 8,65                    | 3,25        | 1,05      | 4,3            | 0,24           | 0,58         | 15,3        | 59,5       | 0,281      | 0,257       | 1,006      |        |        |        |    |
| 11           | 8,69                    | 3,17        | 1,15      | 4,31           | 0,16           | 0,58         | 15,23       | 58,74      | 0,283      | 0,259       | 1,011      |        |        |        | E  |
| 12           | 8,88                    | 3,25        | 1,47      | 4,72           | 0,18           | 0,54         | 15,73       | 59,84      | 0,3        | 0,263       | 1,023      |        |        |        |    |
| 13           | 8,97                    | 3           | 1,29      | 4,29           | 0,2            | 0,58         | 15,73       | 60,1       | 0,273      | 0,262       | 1,026      |        |        |        |    |
| 14           | 8,68                    | 4,02        | 1,41      | 5,44           | 0,15           | 0,63         | 16,28       | 61,76      | 0,334      | 0,264       | 1,103      |        |        |        |    |
| 15           | 8,35                    | 4,52        | 1,39      | 5,91           | 0,15           | 0,61         | 16,67       | 63         | 0,355      | 0,265       | 1,181      |        |        |        |    |
| 16           | 8,14                    | 4,95        | 1,63      | 6,59           | 0,16           | 0,66         | 17,28       | 64,82      | 0,381      | 0,267       | 1,254      |        |        |        |    |
| 17           | 7,61                    | 5,7         | 1,5       | 7,2            | 0,14           | 0,72         | 17,33       | 65,92      | 0,415      | 0,263       | 1,357      |        |        |        |    |
| 18           | 7,36                    | 4,79        | 1,38      | 6,17           | 0,11           | 0,75         | 16,99       | 65,99      | 0,421      | 0,257       | 1,4        |        |        |        |    |
| 19           | 7,42                    | 5,67        | 0,96      | 6,63           | 0,12           | 0,89         | 16,71       | 66,58      | 0,397      | 0,251       | 1,366      |        |        |        |    |
| 20           | 7,17                    | 5,99        | 0,94      | 6,94           | 0,09           | 0,86         | 17,03       | 66,74      | 0,408      | 0,255       | 1,437      |        |        |        |    |
| 21           | 6,85                    | 6,69        | 0,93      | 7,62           | 0,1            | 0,9          | 17,24       | 67,04      | 0,442      | 0,257       | 1,531      |        |        |        |    |
| 22           | 6,66                    | 6,96        | 1,09      | 8,05           | 0,1            | 0,84         | 17,72       | 68,31      | 0,454      | 0,259       | 1,619      |        |        |        |    |
| 23           | 6,56                    | 7,13        | 0,75      | 7,88           | 0,1            | 0,86         | 17,73       | 69,38      | 0,444      | 0,256       | 1,671      |        |        |        |    |
| 24           | 6,47                    | 7,37        | 1,05      | 8,42           | 0,11           | 0,87         | 18,23       |            | 0,462      |             | 1,727      |        |        |        |    |
| 25           |                         |             |           |                |                |              |             |            |            |             |            |        |        |        |    |
| 26           |                         |             |           |                |                |              |             |            |            |             |            |        |        |        |    |
| 27           |                         |             |           |                |                |              |             |            |            |             |            |        |        |        |    |
| 28           |                         |             |           |                |                |              |             |            |            |             |            |        |        |        |    |
| 29           |                         |             |           |                |                |              |             |            |            |             |            |        |        |        | -  |
| ✓ ► \ Sheet  | 1 🖌 Sheet2 🖌 Sh         | eet3 /      |           |                |                |              |             |            |            | •           |            |        |        | 4      | зđ |

## 8.4 Čtvrtý způsob - otevřít excelovský soubor v Originu

Otevření excelovského souboru (\*.xls nebo \*.xlsx) v Originu jako sešitu excelovské pracovní plochy v Originu se provede spuštěním OLE Instance Microsoft Excelu. Lze sice takto nakreslit graf z dat tohoto excelovského sešitu, ale řada numerických aktivit jako je třeba analýza funkce, nebo 3D zobrazení nebudou zde přístupné a vůbec možné.

#### 1.Vyberte File, Open Excel a soubor \Samples\Graphing\Excel Data.xls.

2. Nové okno Excelu se otevřelo uvnitř pracovní plochy Originu. Když je toto okno aktivní, hlavní menu Originu bude mít různé vstupy, z nichž některé jsou specifické pro Excel a panely nástrojů Excelu a budou zde proto také k dispozici. Obrazovka Originu bude vypadat dle obrázku vpravo. Všimněte si, že menu Originu se nyní změnilo k jednodušší podobě.

| 0     | 🕘 OriginPro 8.1 - C:\Documents and Settings\\UNTITLED * - /Fo 🔳 🗖 🔀 |                 |             |                |          |            |            |     |  |  |  |  |  |  |
|-------|---------------------------------------------------------------------|-----------------|-------------|----------------|----------|------------|------------|-----|--|--|--|--|--|--|
| ا 🕙   | Eile Plot Window                                                    |                 |             |                |          |            |            |     |  |  |  |  |  |  |
|       |                                                                     |                 |             |                |          |            |            |     |  |  |  |  |  |  |
|       | Hom                                                                 | Origin Men      | U ut Fo     | rmulas Dat     | a Review | View Add-I | ns Acrobat | 0   |  |  |  |  |  |  |
|       | V22                                                                 | changed         |             | f <sub>x</sub> |          |            |            |     |  |  |  |  |  |  |
|       | А                                                                   | В               | С           | D              | E        | F          | G          | F   |  |  |  |  |  |  |
| 1     | (All quant                                                          | tities in milli | ons of barr | els/day )      |          |            |            |     |  |  |  |  |  |  |
|       |                                                                     | Domestic        |             | Petroleu       |          |            | Petroleu   |     |  |  |  |  |  |  |
|       |                                                                     | crude oil       | Crude oil   | m              | Total    | Crude oil  | m          |     |  |  |  |  |  |  |
| 2     | Year                                                                | productio       | imports     | products       | imports  | exports    | products   |     |  |  |  |  |  |  |
| 3     | 1973                                                                | 9.21            | 3.24        | 2.78           | 6.03     | 0.00       | 0.23       |     |  |  |  |  |  |  |
| 4     | 4 1974 8.77 3.47 2.42 5.89 0.00 0.22 🗸                              |                 |             |                |          |            |            |     |  |  |  |  |  |  |
| H-    | H + + H Sheet1 Sheet2 Sheet3 💱 [ 4 ]                                |                 |             |                |          |            |            |     |  |  |  |  |  |  |
| For H | lelp, press F1                                                      |                 |             |                |          |            | AU : ON    | [7] |  |  |  |  |  |  |

3. Zvýrazněte data buněk v Excelu A3 až A26 a klikněte pravým tlačítkem myši a zvolte Format buněk (na obrázku je zde Formát Cells), a data do formátu Vlastní kde ale místo yyyy se dá česky rrrr a ukončete OK.

| ormat Cells                                                                                                    | ×              |                                     |                                                                  |
|----------------------------------------------------------------------------------------------------|----------------|-------------------------------------|------------------------------------------------------------------|
| Number Alignment Font Border Fill Protection                                                                                                    | _              |                                     |                                                                  |
| Gategory:         General         Number         Ourrency         Accounting         Date         YYYY         Time         Percentage         Fraction         Scientific         Text         Special         Currency         (\$* #,##0_); (\$* (#,##0); (\$* "-"_); _(@_) | 4. Nyi<br>vybe | ní zvolte v men<br>erte typ grafu N | u Originu oddíl <b>Plot</b> a<br><b>/Iulti-Curve, Double-Y</b> . |
| (* #,##0_);_(* (#,##0);_(* '-'_);_(@_)<br>(\$* #,##0.00_);_(\$* (#,##0.00);_(\$* '-''??_);_(@_)<br>(* #,##0.00_);_(* (#,##0.00);_(* ''-''??_);_(@_)                                                                                                    | <b>Ø</b> 0     | iginPro 8.1 - C:\Doc                | uments and Settings\Administrator                                |
| 0.000<br>[\$-409]dddd, mmmm dd, yyyy                                                                                                    | 🔊 Ei           | e <u>P</u> lot <u>W</u> indow       |                                                                  |
|                                                                                                    |                |                                     | ) 👌 🚅 📽 🖬 🖶 🕌                                                    |
| Type the number format code, using one of the existing codes as a starting poin                                                                                                    | it T           | <u>S</u> ymbol                      |                                                                  |
| OK Cancel                                                                                                    |                | Column/Bar/Pie                      | Page Layout Formulas                                             |
|                                                                                                    |                | <u>M</u> ulti-Curve                 | Double-Y                                                         |
|                                                                                                    | <u>سہ</u>      | <u>3</u> D XYY                      | 🕨 🔀 ЗҮs Ү-ҮҮ                                                     |
|                                                                                                    | EB             | 3D XY <u>Z</u>                      | 🕨 🎆 3Ys Y-Y-Y                                                    |
|                                                                                                    | ×.             | 3D Syrface                          | 🧏 4Ys Y-YYY                                                      |
|                                                                                                    |                | St <u>a</u> tistics                 | 4Ys YY-YY                                                        |
|                                                                                                    | 1 <b>-</b>     | Area                                | Multiple Y Axes                                                  |

5. Označte modře buňky A3:A26 na listu Excelu a pak klikněte na čtvercové tlačítko X v okně Select Data for Plotting Book2:Sheet1 k zobrazení dialogu přiřazení dat osy X dle obrázku níže vlevo:

|    | A            | В                         | С                           | D                                                        | E                    |   |
|----|--------------|---------------------------|-----------------------------|----------------------------------------------------------|----------------------|---|
| 3  | 1973         | 9.21                      | 3.24                        | 2.78                                                     | 6.03                 |   |
| 4  | 19'          | Coloct D                  | ata far I                   | Netting Reals2.pp                                        | rout                 | N |
| 5  | 19           | Select                    | ata for F                   | totting bookztene                                        | igyi                 |   |
| 6  | 19           | <u>I</u> <u>Y</u>         | <u>∠</u> <u>E</u> rr        | Label <u>I</u> itle Row                                  | Plot                 |   |
| 7  | 191          | δ <u>χ: A3:A</u> 2        | 6                           |                                                          | Use Defaults         |   |
| 8  | 19           | r:<br>Z:                  |                             |                                                          | Save Settings        |   |
| 9  | 191          | Err:                      |                             |                                                          |                      |   |
| 10 | 19           | aber:<br>Title:           |                             |                                                          | <u>      L</u> lear  |   |
| 11 | 19           |                           |                             | >                                                        | Close                |   |
| 12 | 198          | Notinto:                  |                             |                                                          |                      |   |
| 13 | 19           | journuo.                  | Single Lay                  | er 🔽                                                     |                      |   |
| 14 | 19           | Γ                         | Cl <u>o</u> se di           | alog after plot                                          |                      |   |
| 15 | 19: Se<br>to | elect a rang<br>designate | je of data, l<br>the approp | then click one of the abo<br>riate data type for that ra | ove buttons<br>inge. |   |
| 16 | 10           | -                         |                             |                                                          | -                    |   |

6. Nyní označte modře buňky dvou sloupců
B3:C26 na listu Excelu a klikněte na tlačítko
Y v okně Select Data for Plotting
Book2:Sheet1 k přiřazení dat Y a změňte obsah okénka Plot Into na Multiple Layers.

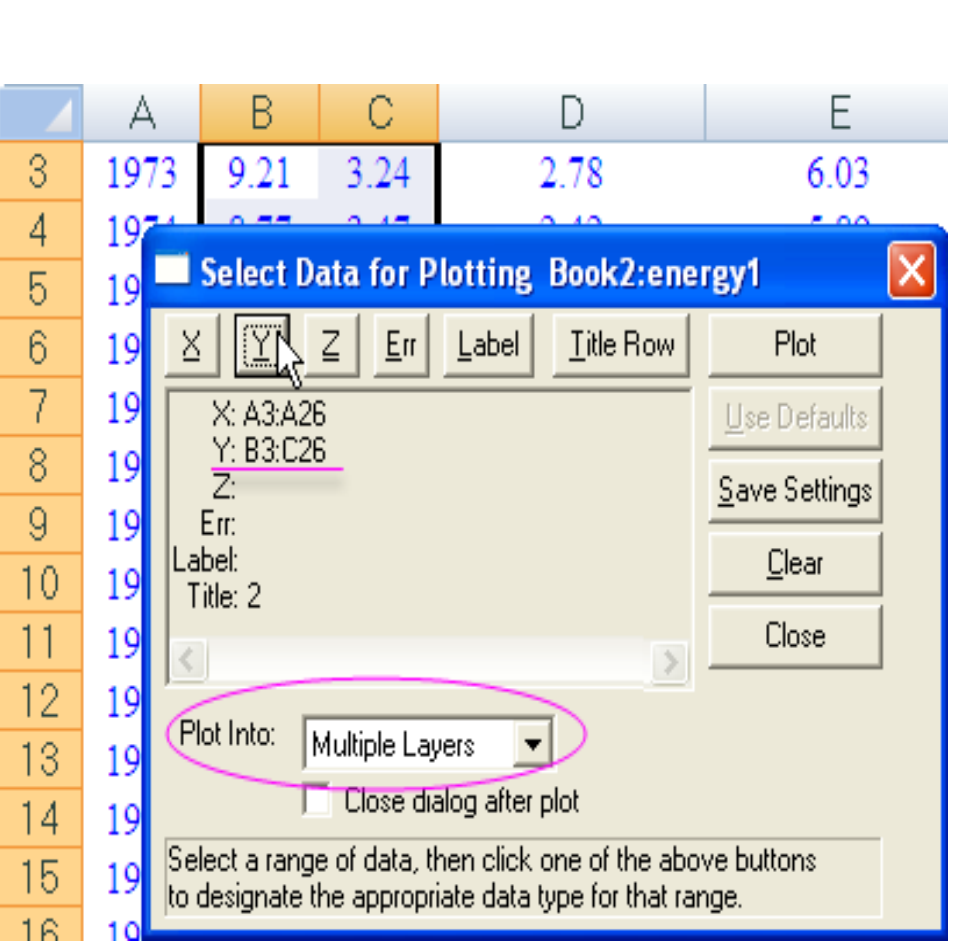

7. Klikněte na tlačítko **Plot** a double-y graf je vytvořen.

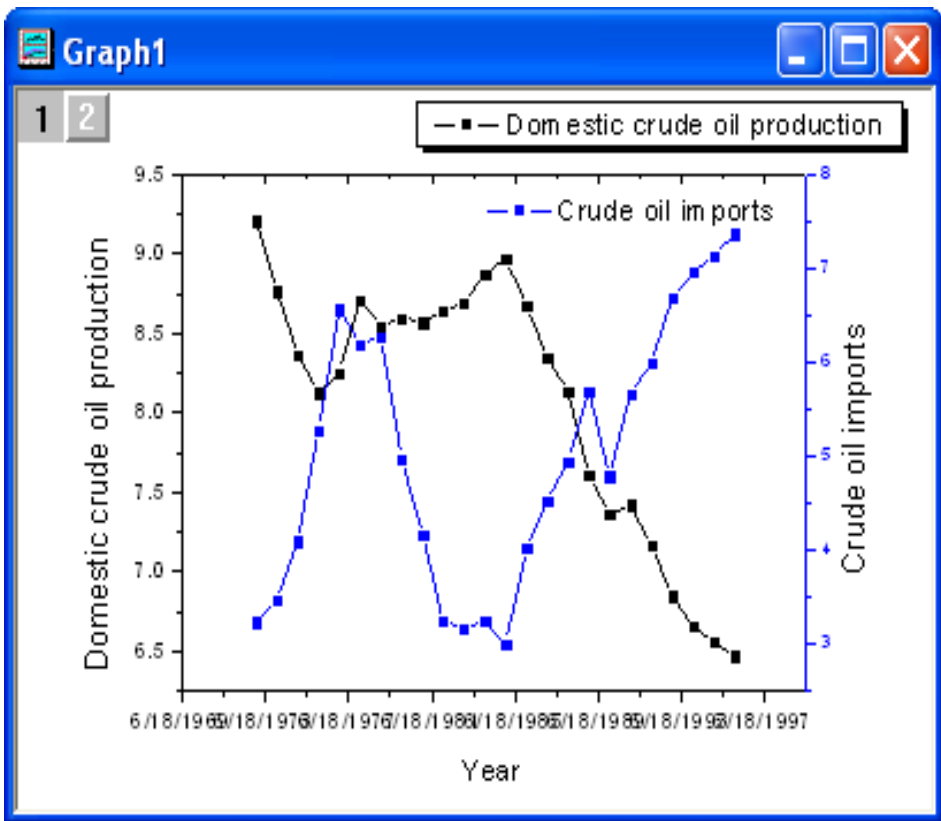

8. Úprava v Originu: Ve výchozím nastavení Originu se zobrazuje čas na ose X ve formátu DD/MM/YYYY. Double-klikněte na osu X a otevře se dialogové okno vlastnosti osy X-Axis – Layer 1. Na záložce Scale změňte měřítko tak, že nastavíte hodnoty od 01.01.1970 do 01.01.2000.

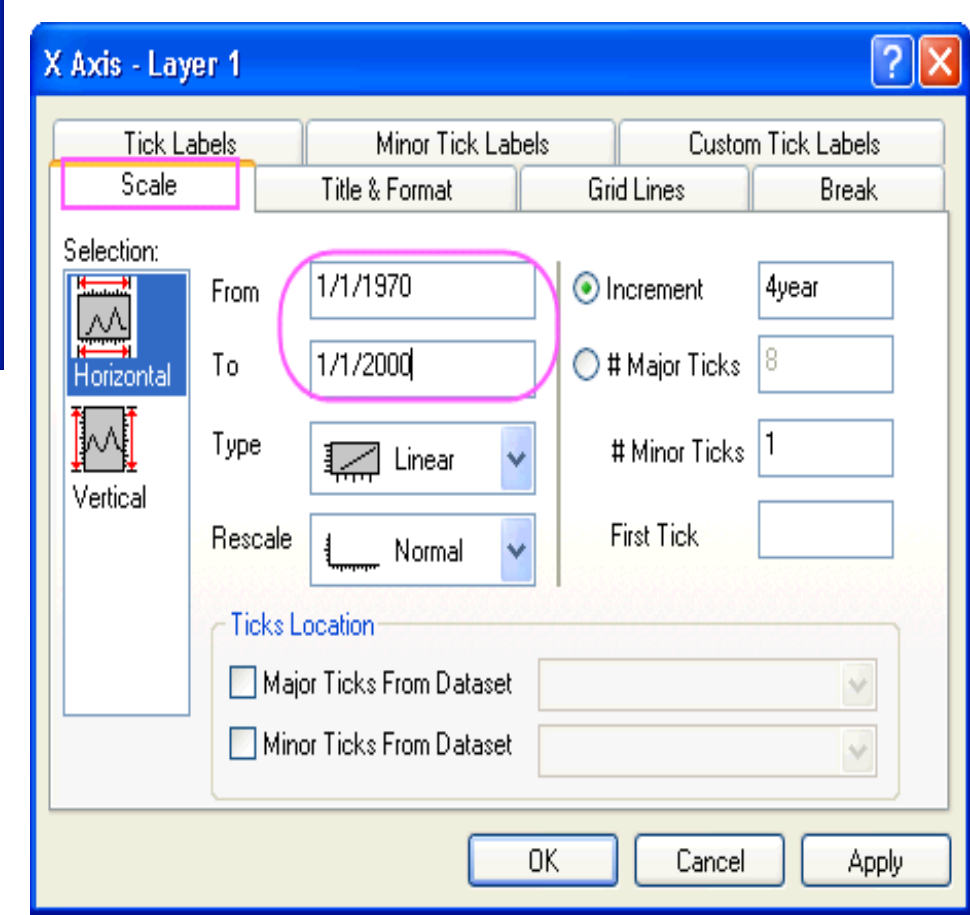

Na záložce **Tick Labels** zadejte zobrazení na jediný rok 1991.

| X Axis - Layer 1                                                                                                    |                                                            |                                               | ? 🗙           |                                                                             |                                    |                |
|----------------------------------------------------------------------------------------------------|------------------------------------------------------------|-----------------------------------------------|---------------|-----------------------------------------------------------------------------|------------------------------------|----------------|
| Scale   T<br>Tick Labels  <br>Selection: ⊽ Show M                                                                                | itle & Format  <br>Minor Tick Labels<br>ajor Labels<br>ate | Grid Lines   Bre<br>  Custom Tick Lab         | eak  <br>pels |                                                                             |                                    |                |
| 1 2 3       Bottom       1 2 3       Bottom       I 2 3       Font       D       Top       Color       1       1       2       A | efault: Arial                                              | Prefi <u>x</u><br>Suffix                      |               | Court 4                                                                     | Pak dostanete obrázek:             |                |
| s-Long<br>Left Apply To<br>☐ Font<br>Right Color                                                                                 | This Layer V                                               | □ Point This Layer □ Bold This Layer □ Cancel | I Apply       | 9.5<br>00<br>00<br>00<br>00<br>00<br>00<br>00<br>00<br>00<br>00<br>00<br>00 | Dom estic crude oil produc         | stion          |
|                                                                                                    |                                                            |                                               |               | d 8.0<br>8.0<br>7.5<br>7.5<br>0<br>0<br>0<br>0<br>0<br>0<br>5<br>1970       | 1974 1978 1982 1986 1990 1994 1998 | Crude oil impo |

**B801**, str. 785, **Králíci**: **File, Open Excel, Kompendium, 8.kapitola, Plot, Line+Symbol, Line+Symbol,** označit **B801x**, kliknout na malé okénko **X**, označit **B801y**, kliknout na malé okénko **Y**, klikni na **Plot,** uprav obrázek kliknutím na osy a čáry a body.

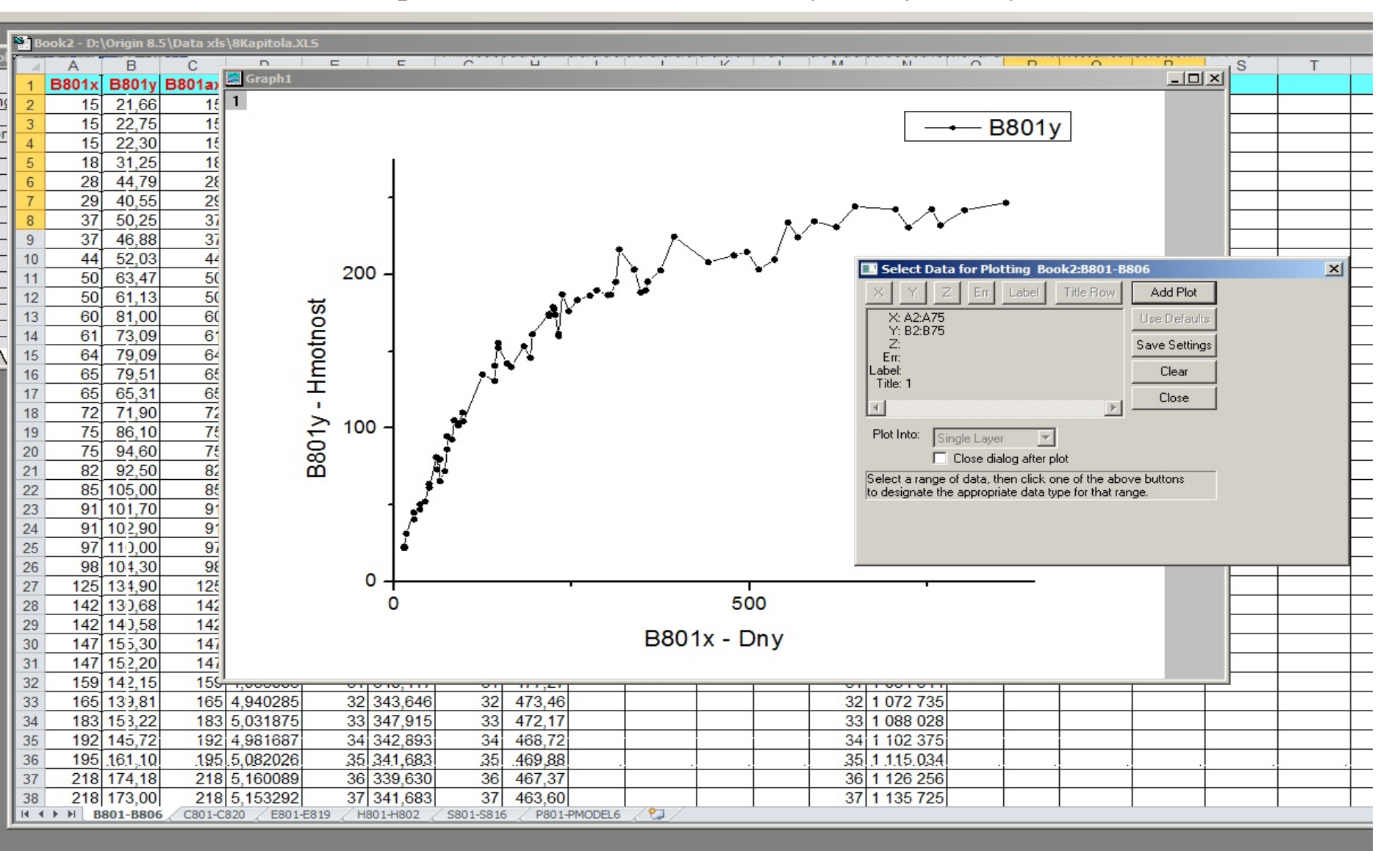

#### イ, 曲, 図, 重, 😖 ②, 吨, 🕲 🧋 🐠, | 🖉, 🕼, 🛄 🕮 🔚 🖺 🔛 🔛 🔍 🔍 📫 | 📫 🧋

**C803**, str. 789, **Síra**: **File, Open Excel, Kompendium, 8.kapitola, Plot, Line+Symbol, Line+Symbol,** označit **C803x,** kliknout na malé okénko **X**, označit **C803y**, kliknout na malé okénko **Y**, klikni na **Plot,** uprav obrázek kliknutím na osy a čáry a body.

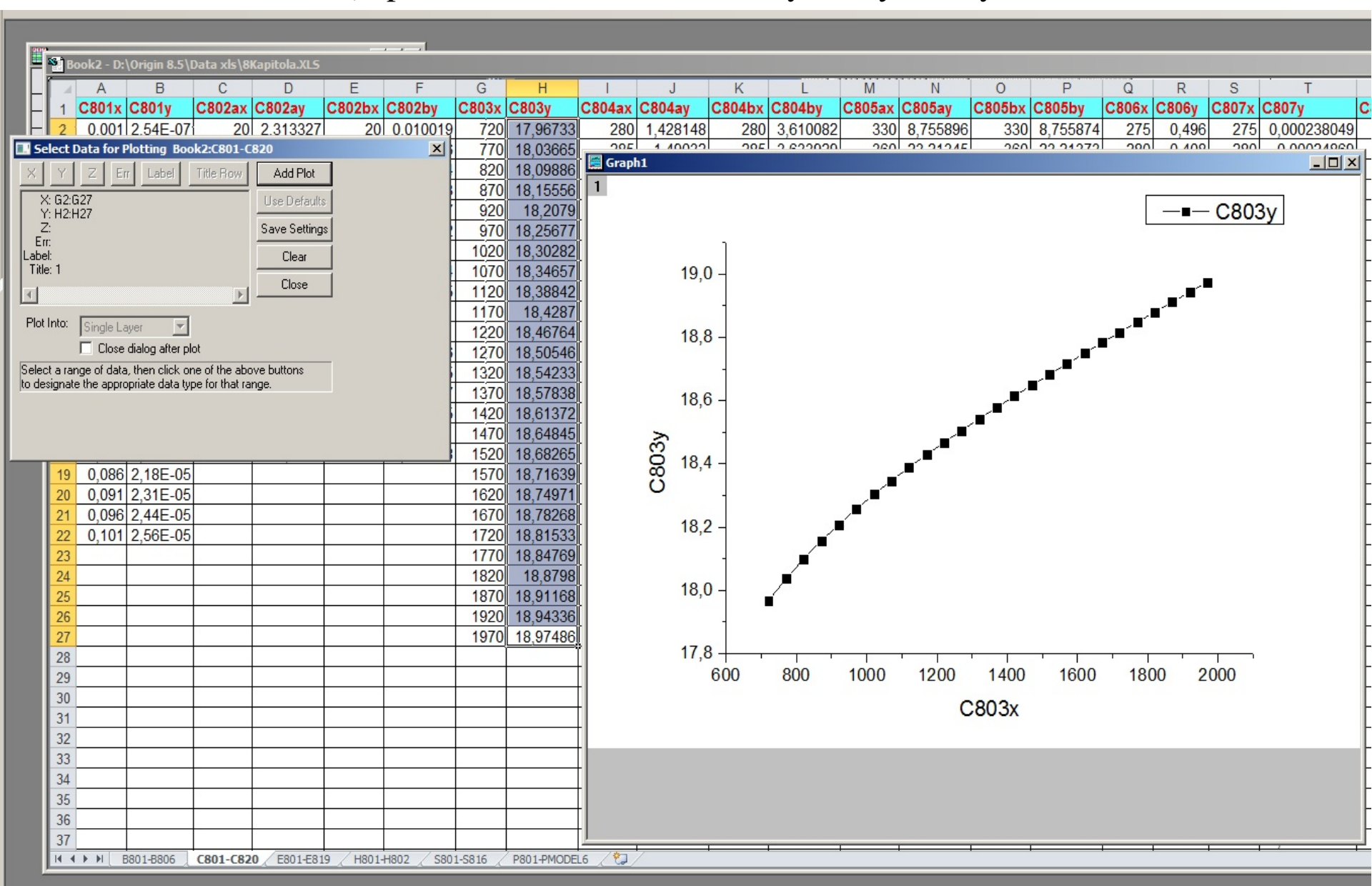

**C811a**, str. 795, **A-pH Capazoxsu**: **File, Open Excel, Kompendium, 8.kapitola, Plot, Line+Symbol, Line+Symbol, označit C811x,** klikni na okénko **X**, označit **C811y**, klikni na okénko **Y**, klikni na **Plot,** uprav obrázek kliknutím na osy a čáry a body.

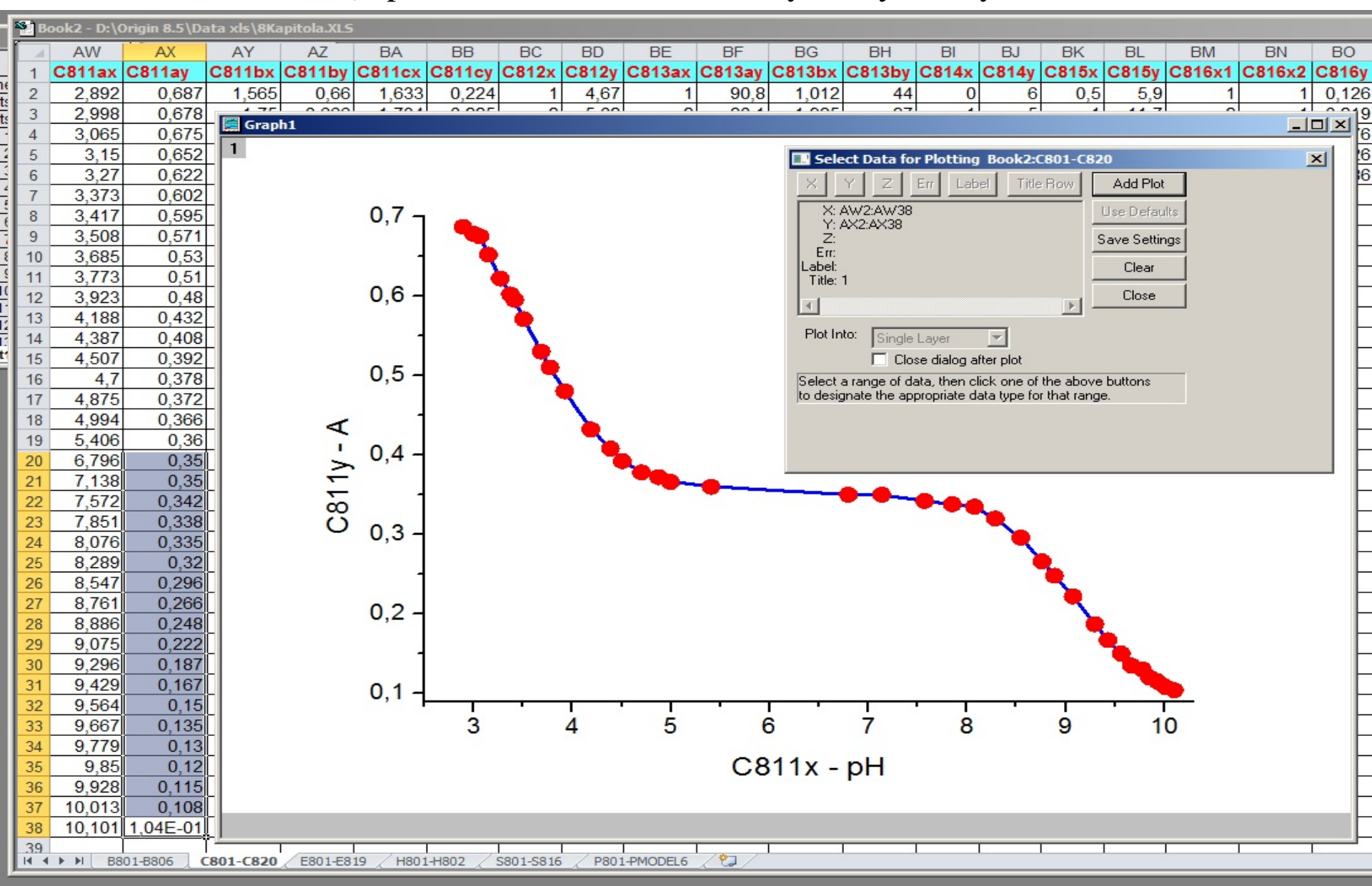

**E806**, str. 806, **Ochechule bahení**: **File, Open Excel, Kompendium, 8.kapitola, Plot, Line+Symbol, Line+Symbol,** označit **E806x**, klikni na okénko **X**, označit **E806y**, klikni na okénko **Y**, klikni na **Plot,** uprav obrázek kliknutím na osy a čáry a body.

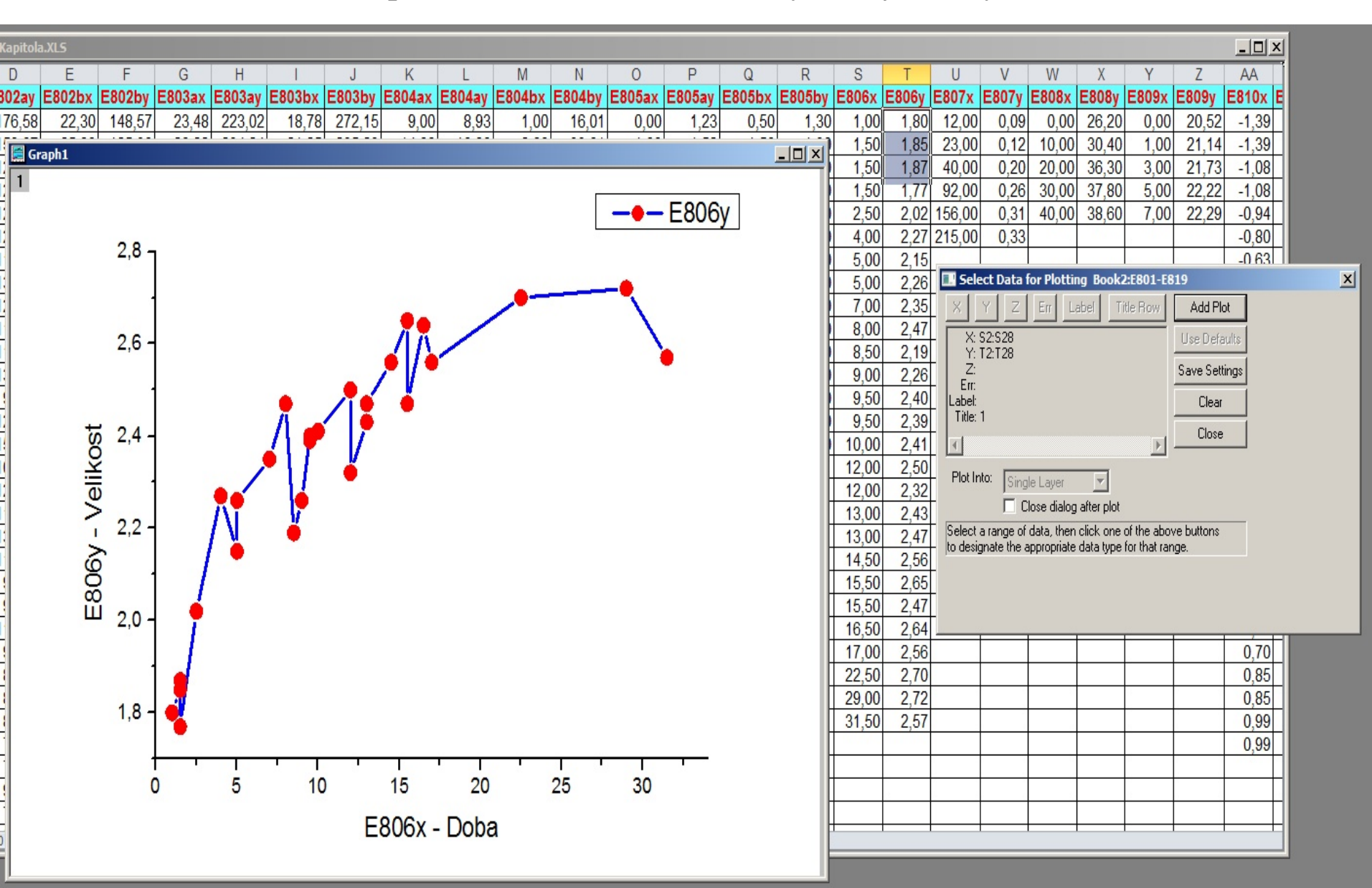

**S806**, str. 811, **Oteplování**: **File, Open Excel, Kompendium, 8.kapitola, Plot, Line+Symbol, Line+Symbol,** okénko **X**, označit **S806x**, klikni na okénko **X**, označit **S806y**, klikni na okénko **Y**, klikni na **Plot,** uprav obrázek kliknutím na osy a čáry a body.

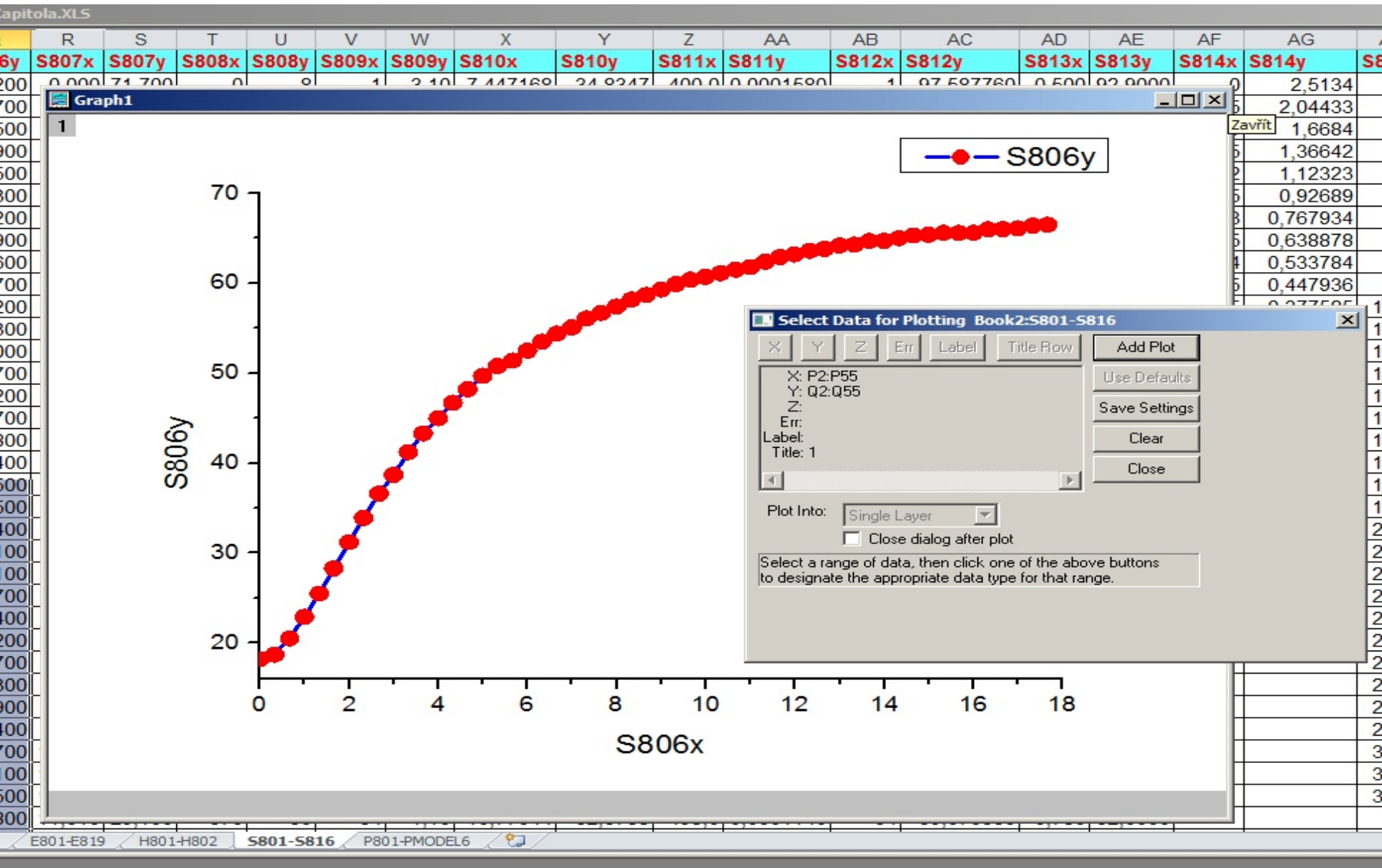

### 8.5 Nastavení cesty excelovského souboru vzhledem k OPJ

Origin může obsahovat okno Excelu, které je propojeno s externím souborem Excel. To pak může být využito k uložení excelovského souboru do stejné složky jako je projekt Origin, nebo v podsložce složky projektu Origin, která zajistí, že oba dva soubory budou přenosné.

- 1. Zavřete Excel, pokud je spuštěn.
- 2. Proveďte kroky **Open Excel File v** Originu jak bylo uvedeno v sekci výše a (volitelně) si vytvořte graf.
- 3. Nejprve je třeba uložit OPJ do stejné složky, jako je **''C:\ My Files\My Project.opj''**.
- 4. Nyní klikněte pravým tlačítkem myši v nadpisové modré liště okna Excelu a zvolte Save Workbook As k uložení sešitu na (novou) podsložku OPJ, například "C:\ My Files\Data\My Data.xls".

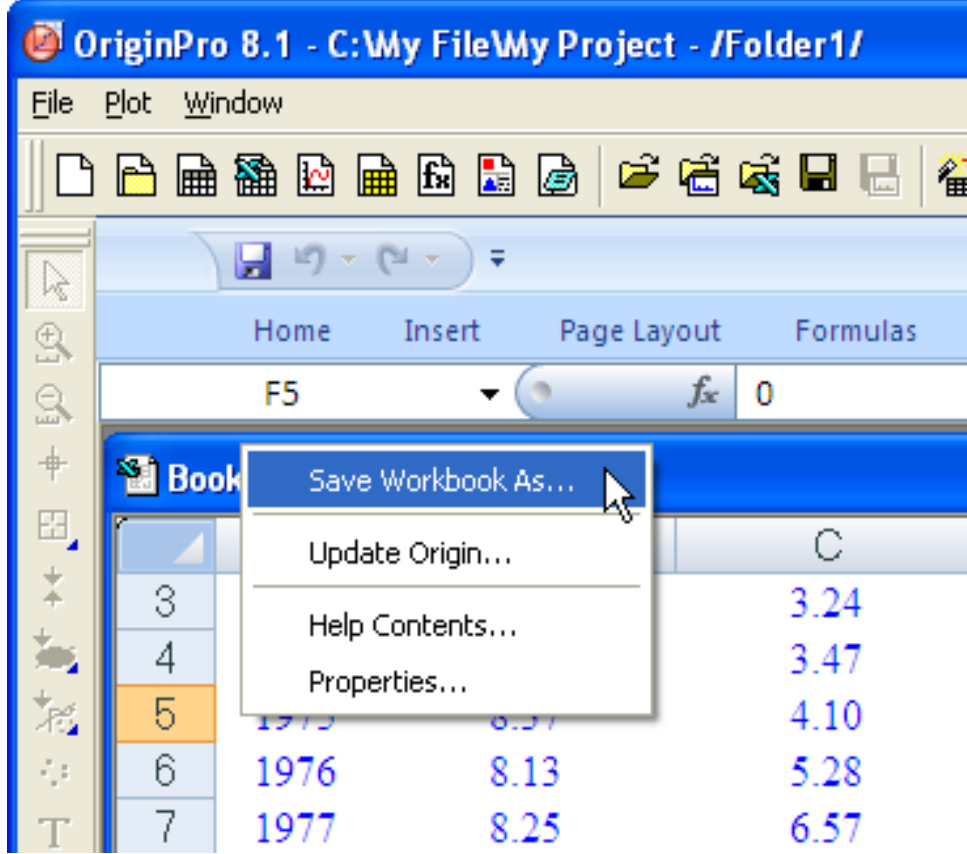

5. Znovu klepněte pravým tlačítkem na název okna Excelu a vyberte položku Properties a poté v otevřeném okně Workbook Properties zaškrtněte políčko Relative to current project (OPJ) path. Všimněte si, že cesta k souboru Excelu je v poli níže a značí relativní cestu "Data\My Data.xls". Ukončete OK.

| W                       | orkbook Prog                                                                                                    | perties              |                            |    |  |  |  |  |  |
|-------------------------|----------------------------------------------------------------------------------------------------|----------------------|----------------------------|----|--|--|--|--|--|
|                         | Short Name:                                                                                                    | Book2                |                            | ОК |  |  |  |  |  |
|                         | Long Name:                                                                                                    | Cancel               |                            |    |  |  |  |  |  |
| Γ                       | Save As-                                                                                                    |                      |                            |    |  |  |  |  |  |
|                         | C Internal                                                                                                    |                      |                            |    |  |  |  |  |  |
|                         | External                                                                                                    | 🔲 Do not save        | e, open as read-only       |    |  |  |  |  |  |
| - L                     | Linked File Path                                                                                                    | າ                    |                            |    |  |  |  |  |  |
| 1                       | Relative to                                                                                                    | current project (OF  | PJ) path                   |    |  |  |  |  |  |
| Y                       | Data\My Data.;                                                                                                    | xls                  |                            |    |  |  |  |  |  |
|                         |                                                                                                    |                      |                            |    |  |  |  |  |  |
|                         | Switch to                                                                                                    | OPJ Path upon Sa     | aving                      |    |  |  |  |  |  |
|                         | Pressing this bu                                                                                                    | utton will change th | he external Excel's saving |    |  |  |  |  |  |
|                         | location to be the same as that of the OPJ. When the OPJ is saved, this will result in a new copy of the original Excel file. |                      |                            |    |  |  |  |  |  |
| Sheet Name Origin Index |                                                                                                    |                      |                            |    |  |  |  |  |  |
|                         | energy1                                                                                                    |                      |                            |    |  |  |  |  |  |
|                         | <                                                                                                    |                      | >                          |    |  |  |  |  |  |
|                         |                                                                                                    |                      |                            |    |  |  |  |  |  |

6. Znovu uložte OPJ. Nyní můžete zkopírovat celou strukturu podsložky, začít od místa, kde je uložena OPJ a dát ji na externí paměťové zařízení (tj. Memory Stick nebo podobně) anebo zazipovat celou strukturu složek. Pokud je váš excelovský soubor na jiném místě a chcete jej uložit stejnou cestou jako OPJ, můžete otevřít excelovský soubor v Originu, kliknout pravým tlačítkem myši na název, zvolit Properties a pak kliknout na tlačítko Switch to OPJ path upon Saving. Při uložení OPJ, bude excelovský soubor nakopírován z jeho aktuálního umístění stejnou cestou, na které je OPJ uložen.